# eClass Parent App 使用簡介

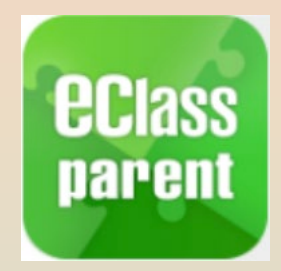

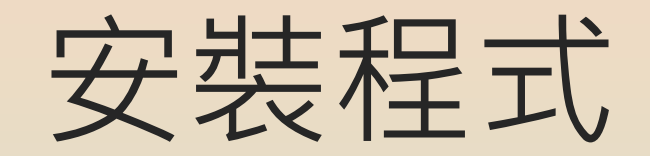

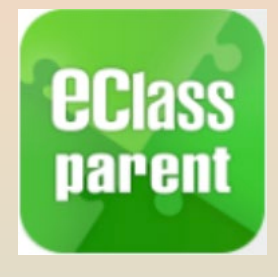

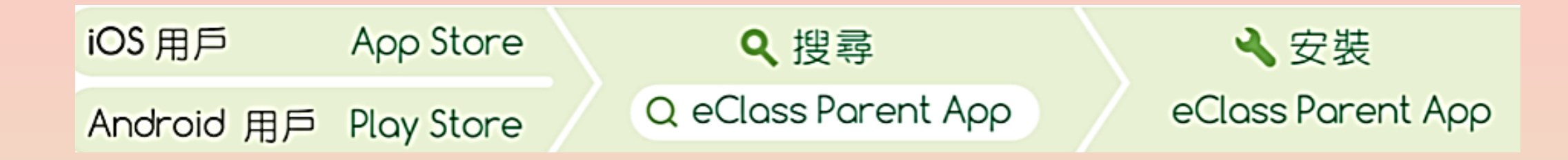

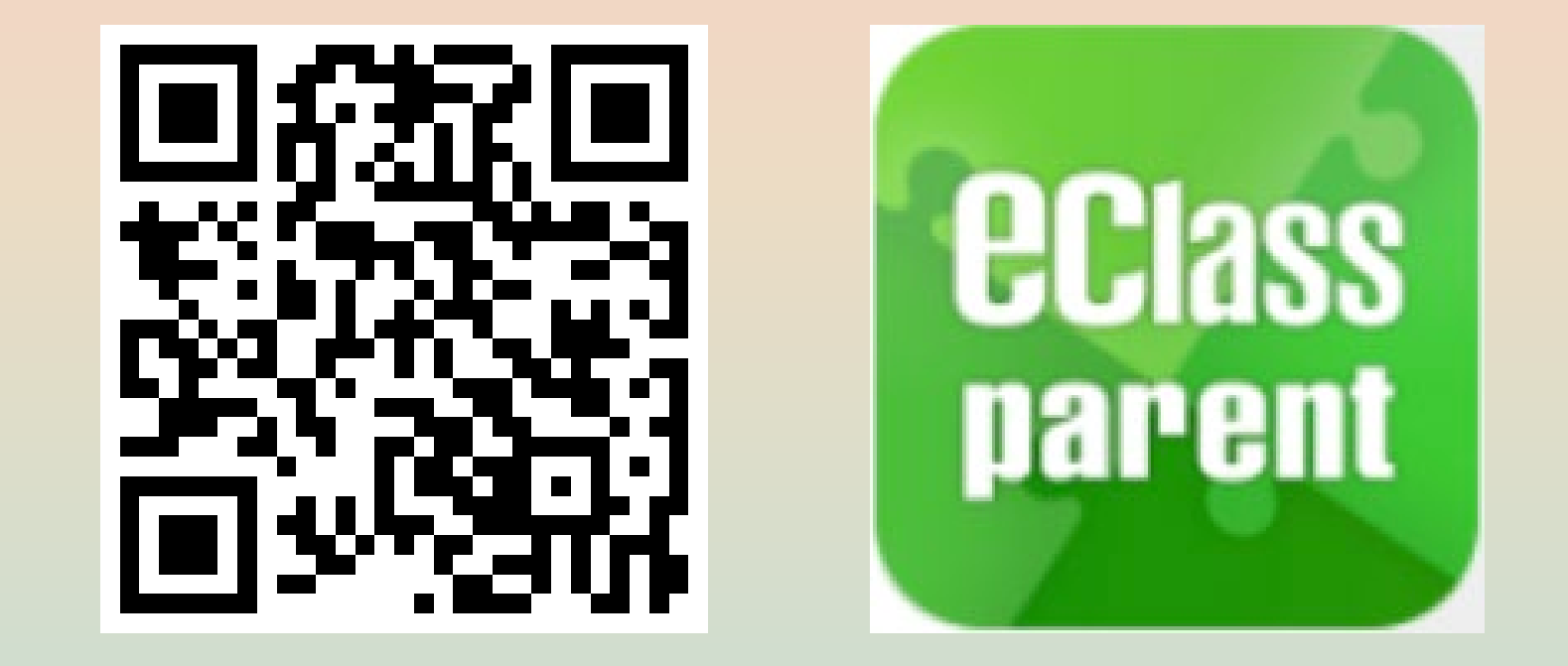

https://eclass.com.hk/apk/eclass\_app\_apk.php

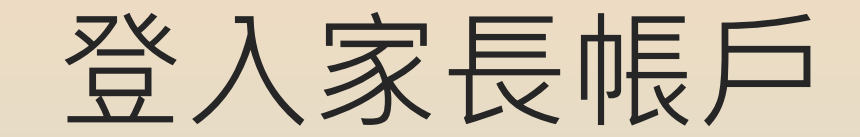

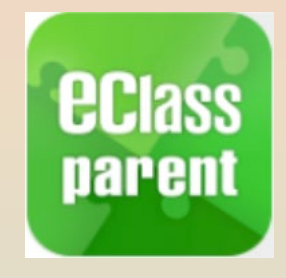

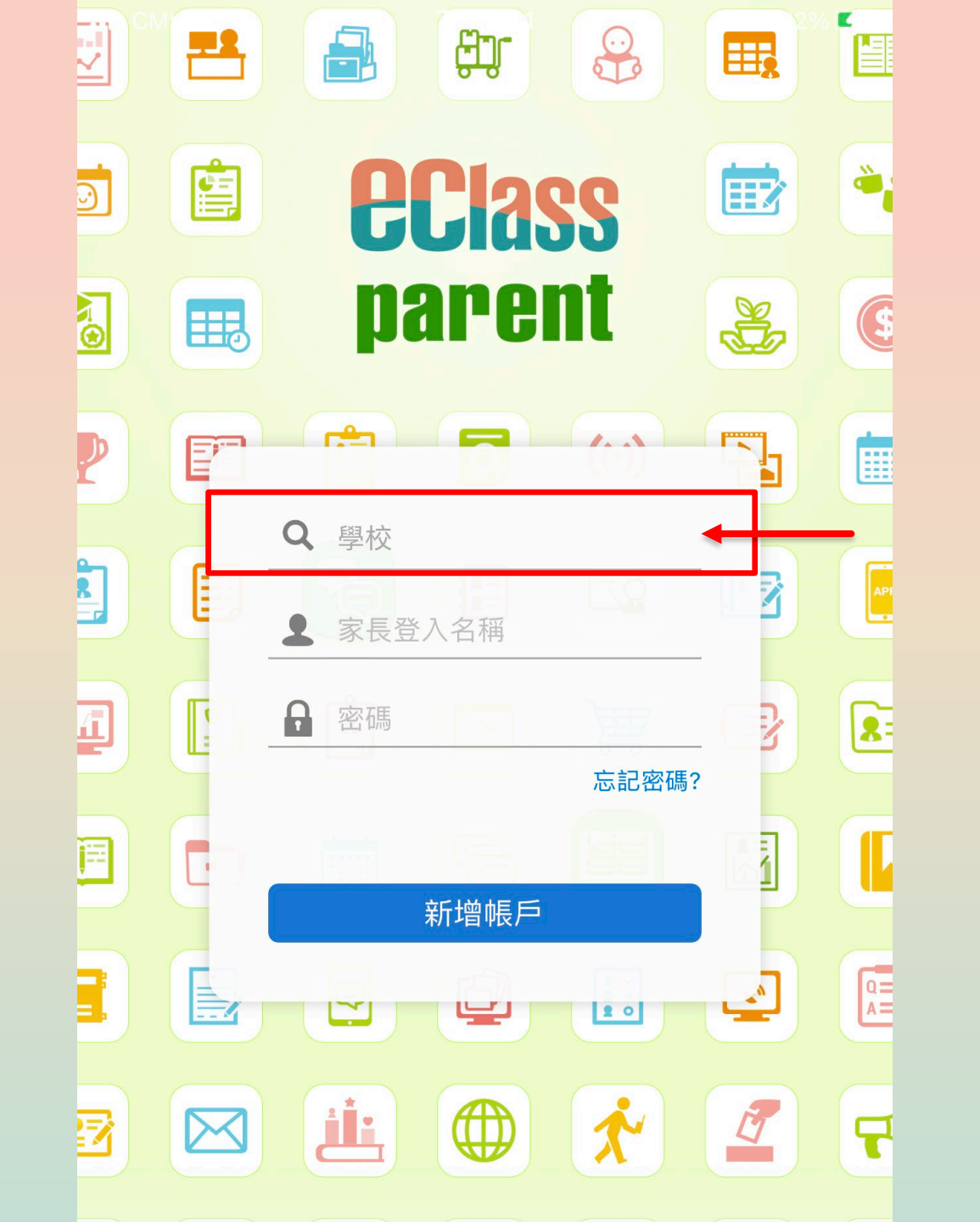

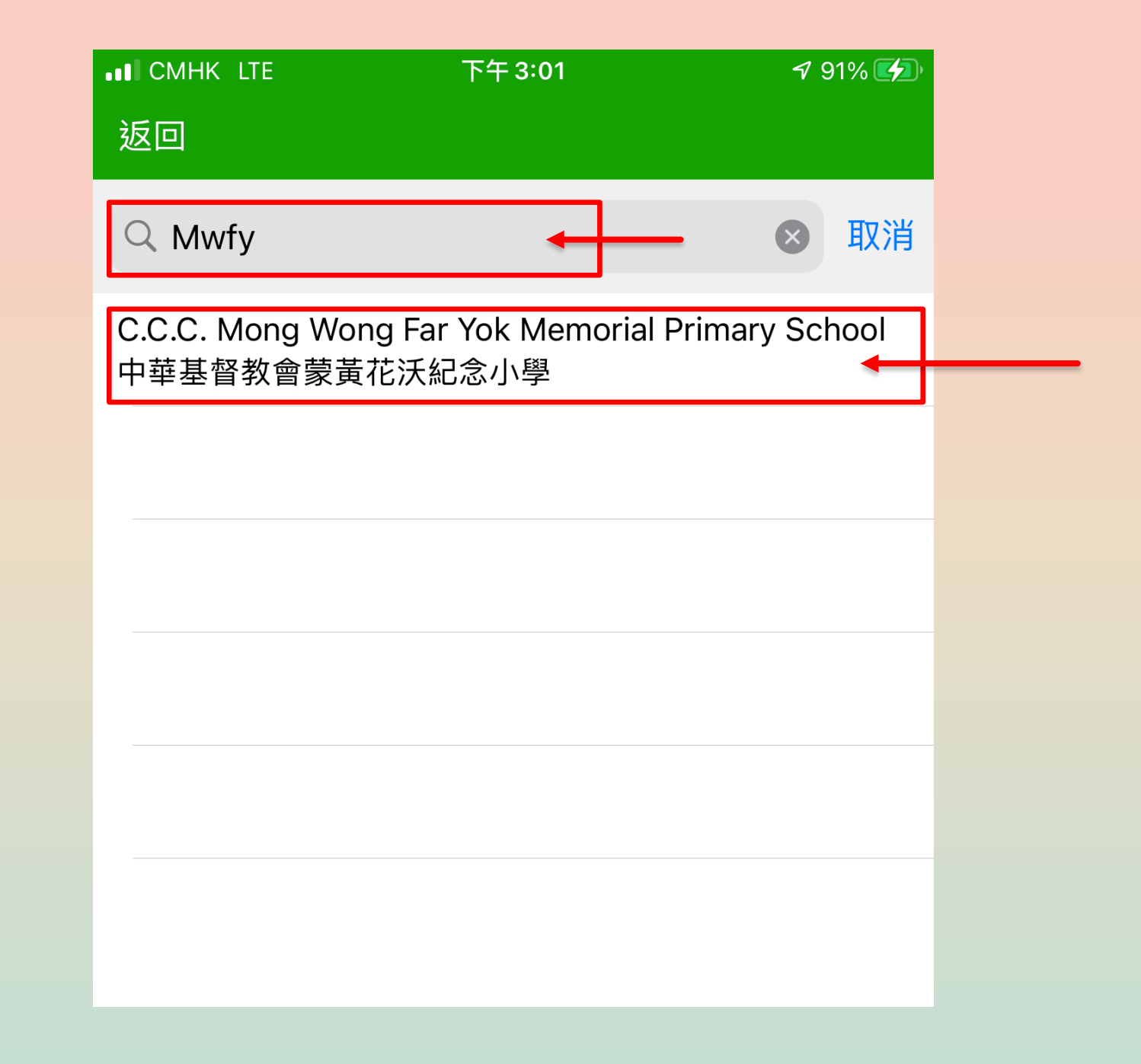

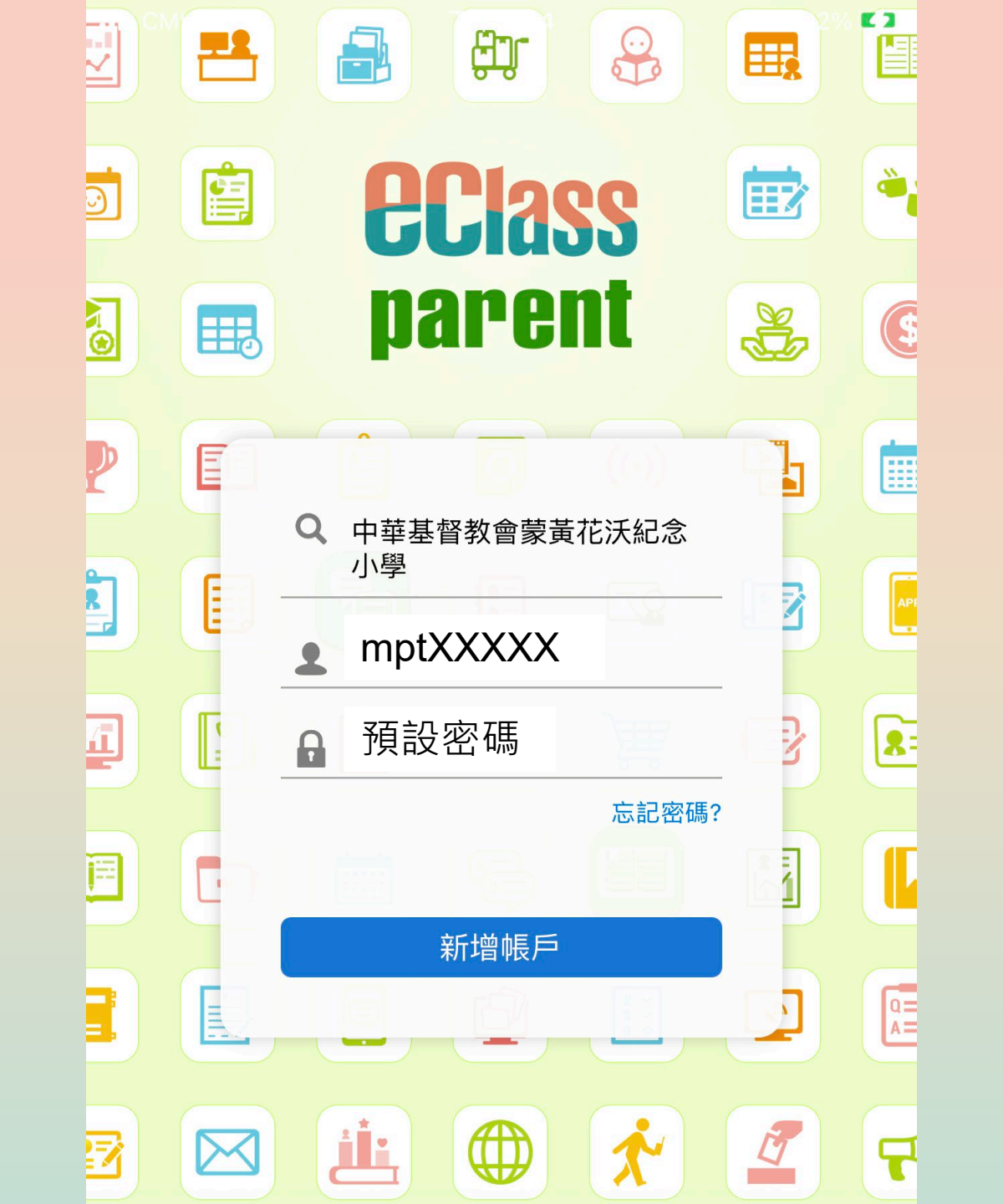

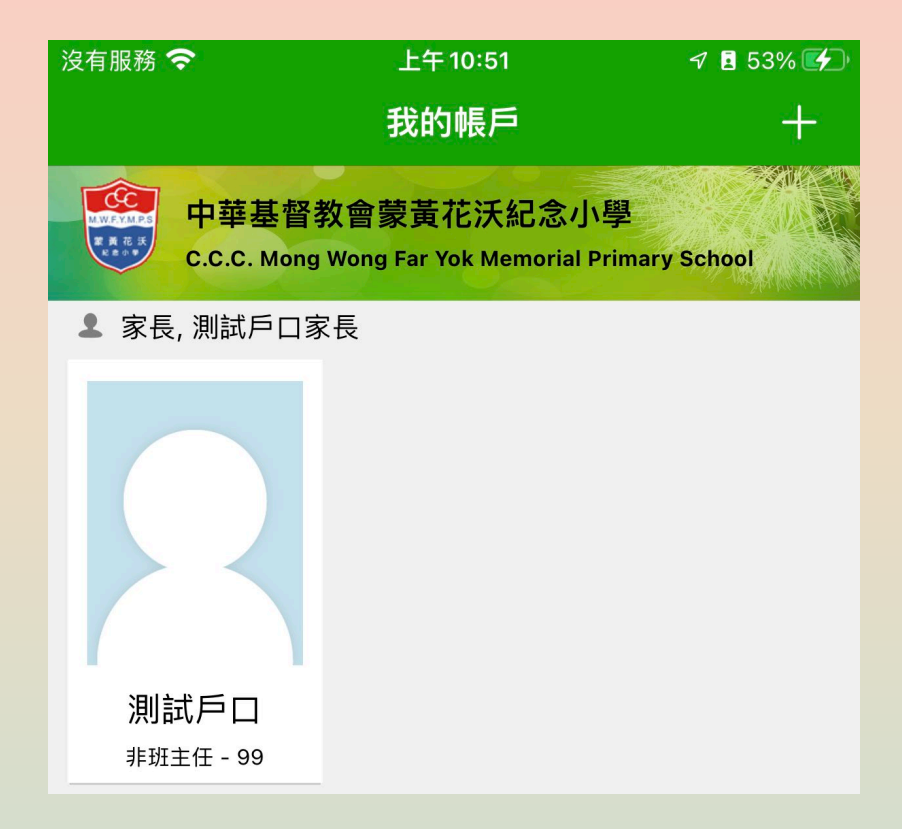

## 新增另一家長帳戶

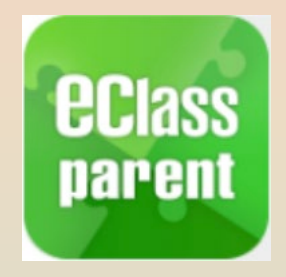

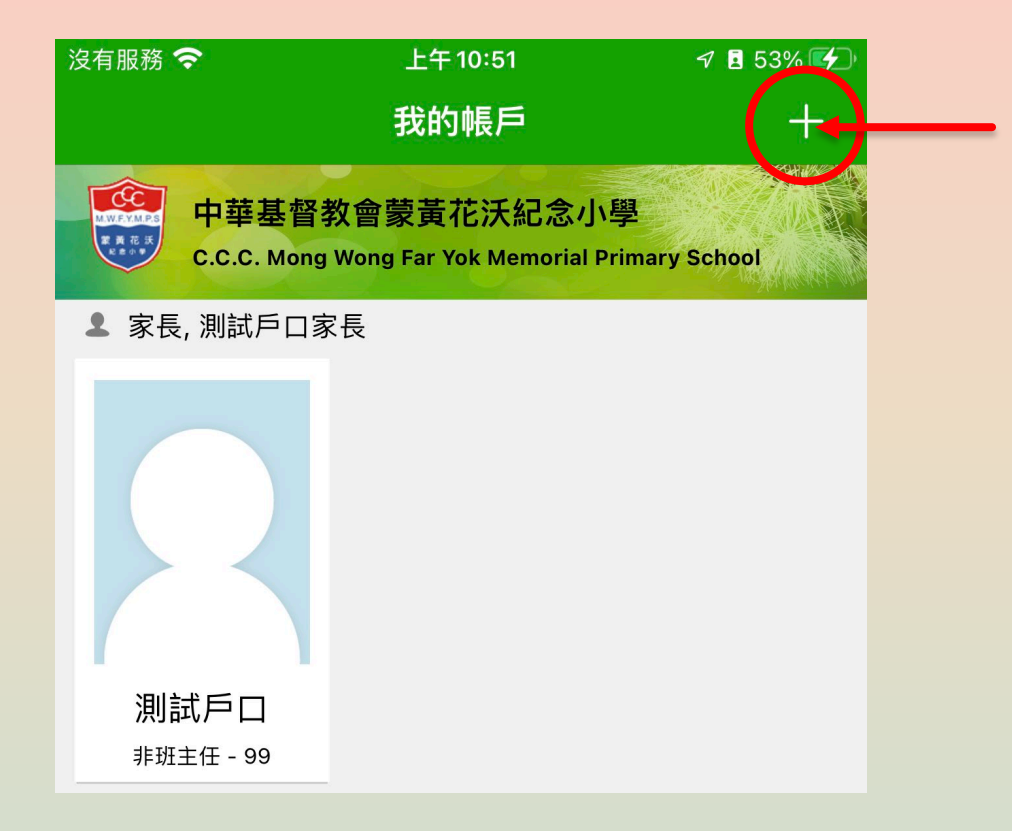

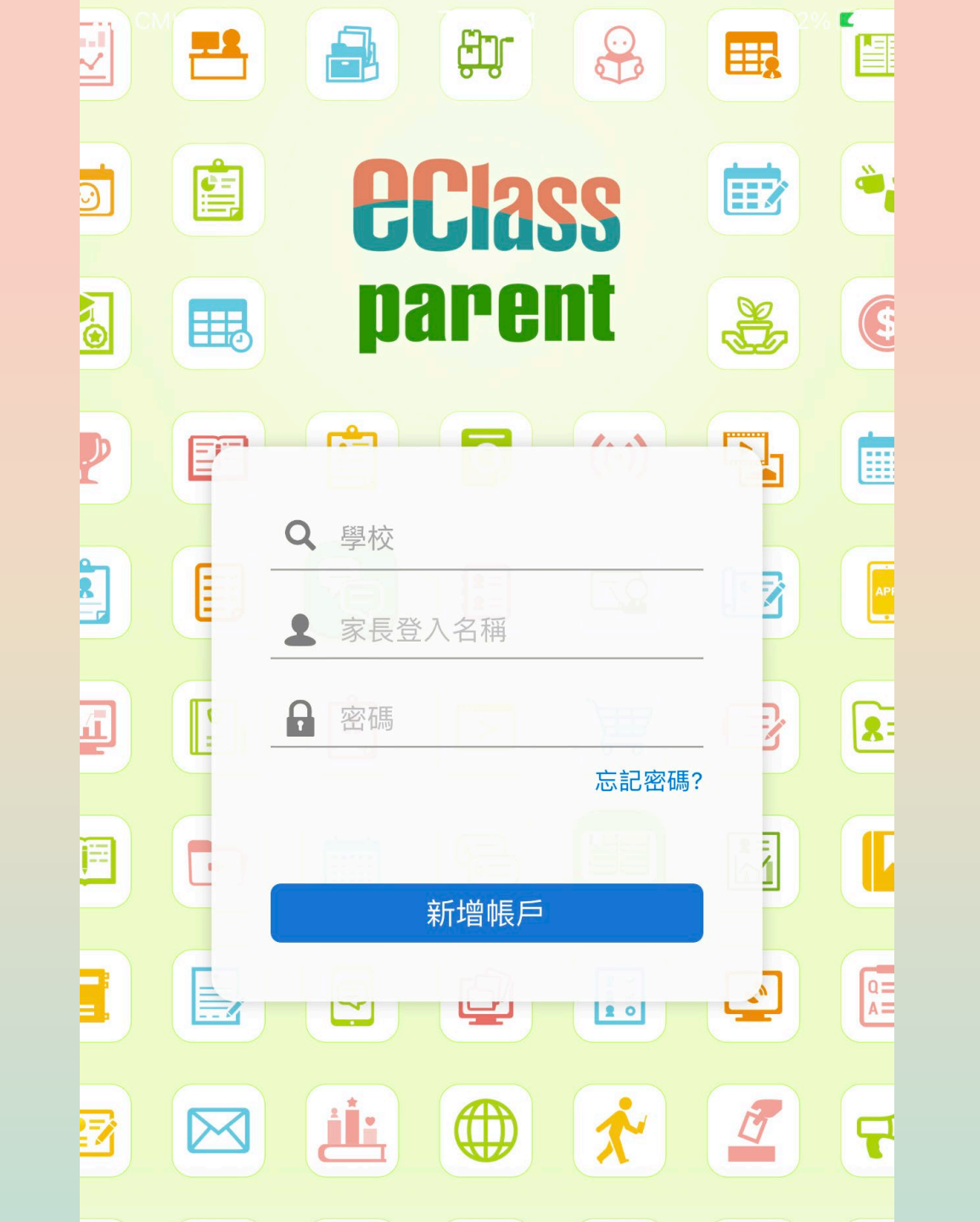

## 更改帳戶密碼

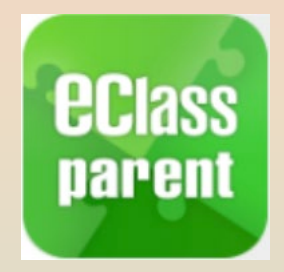

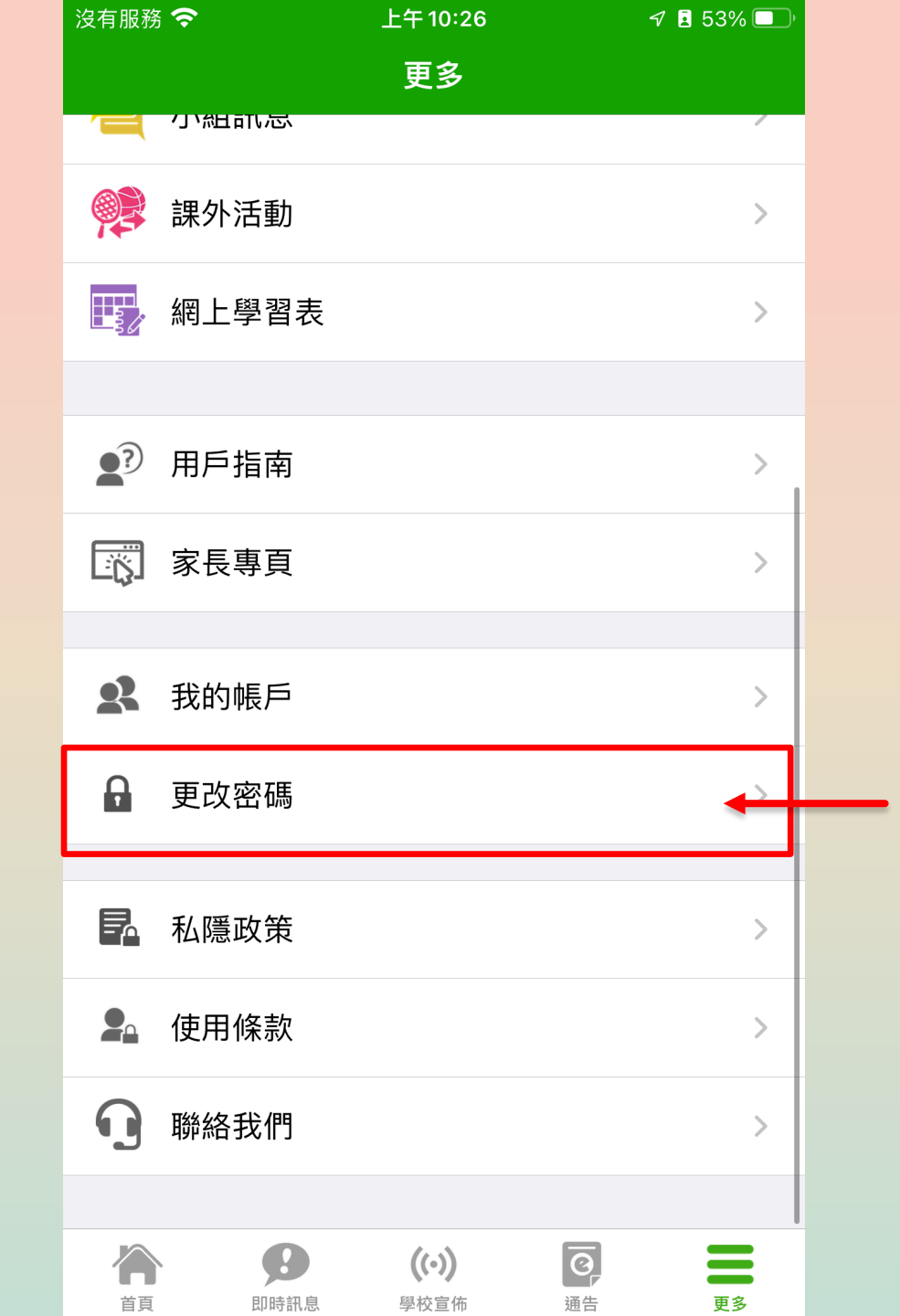

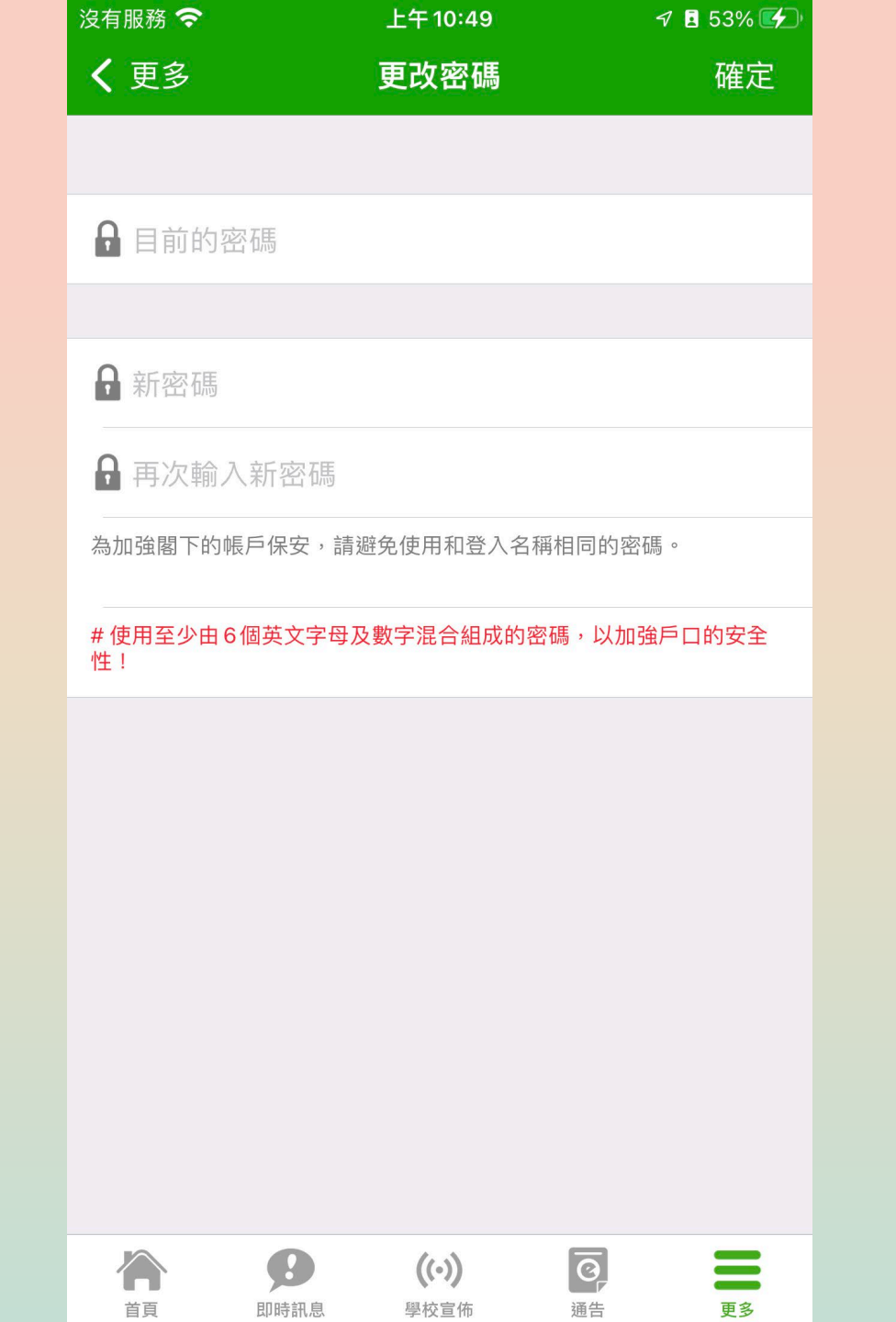

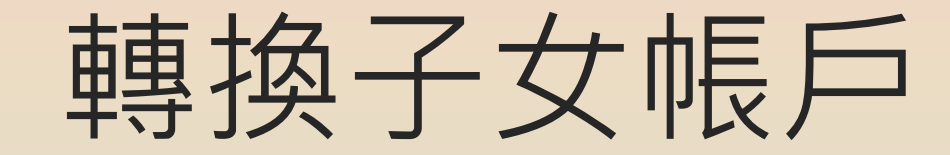

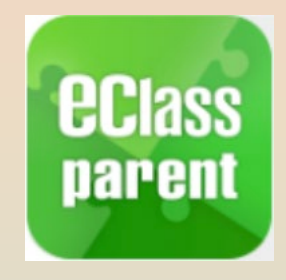

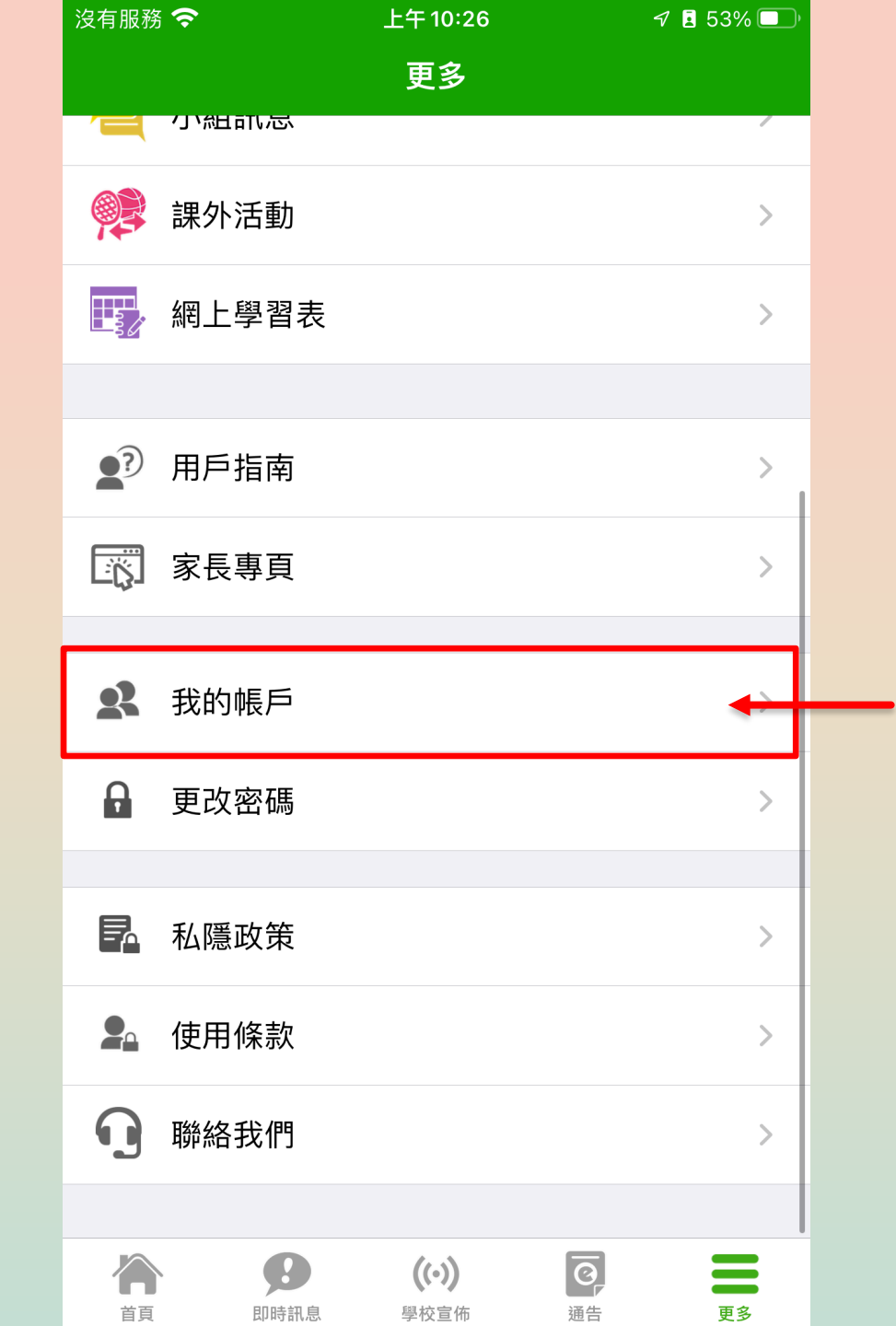

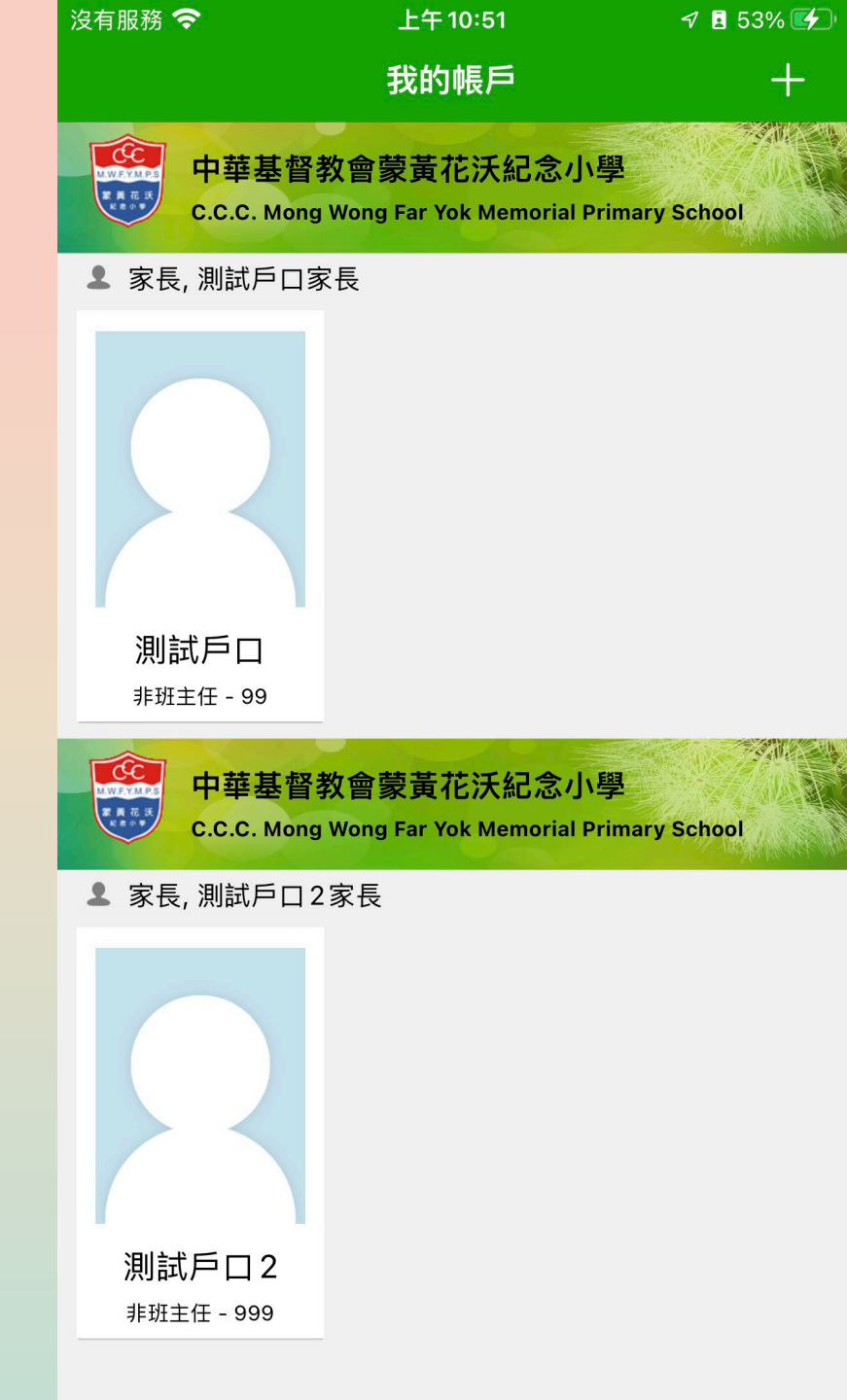

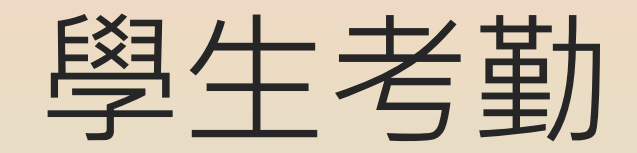

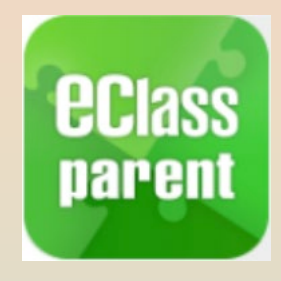

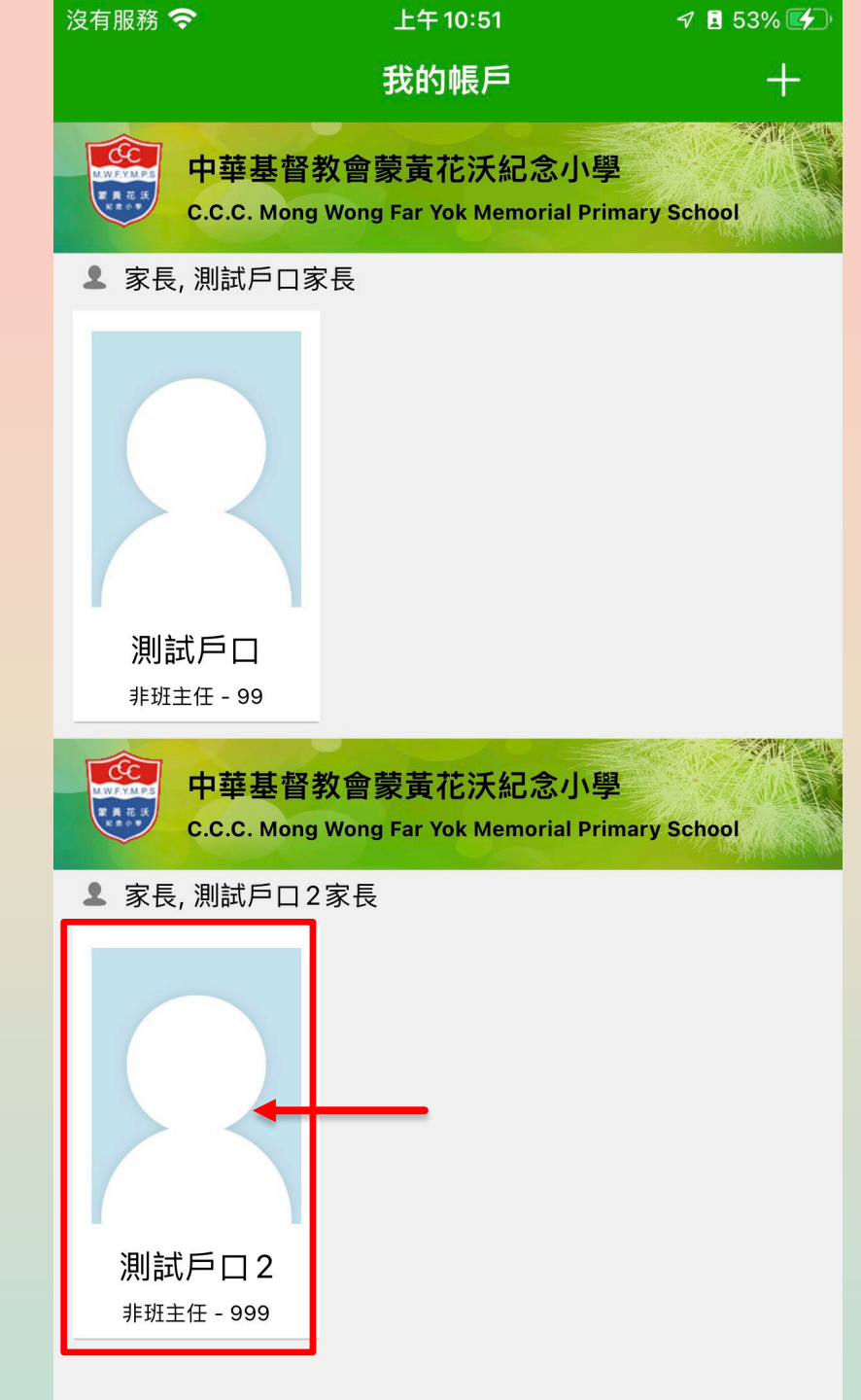

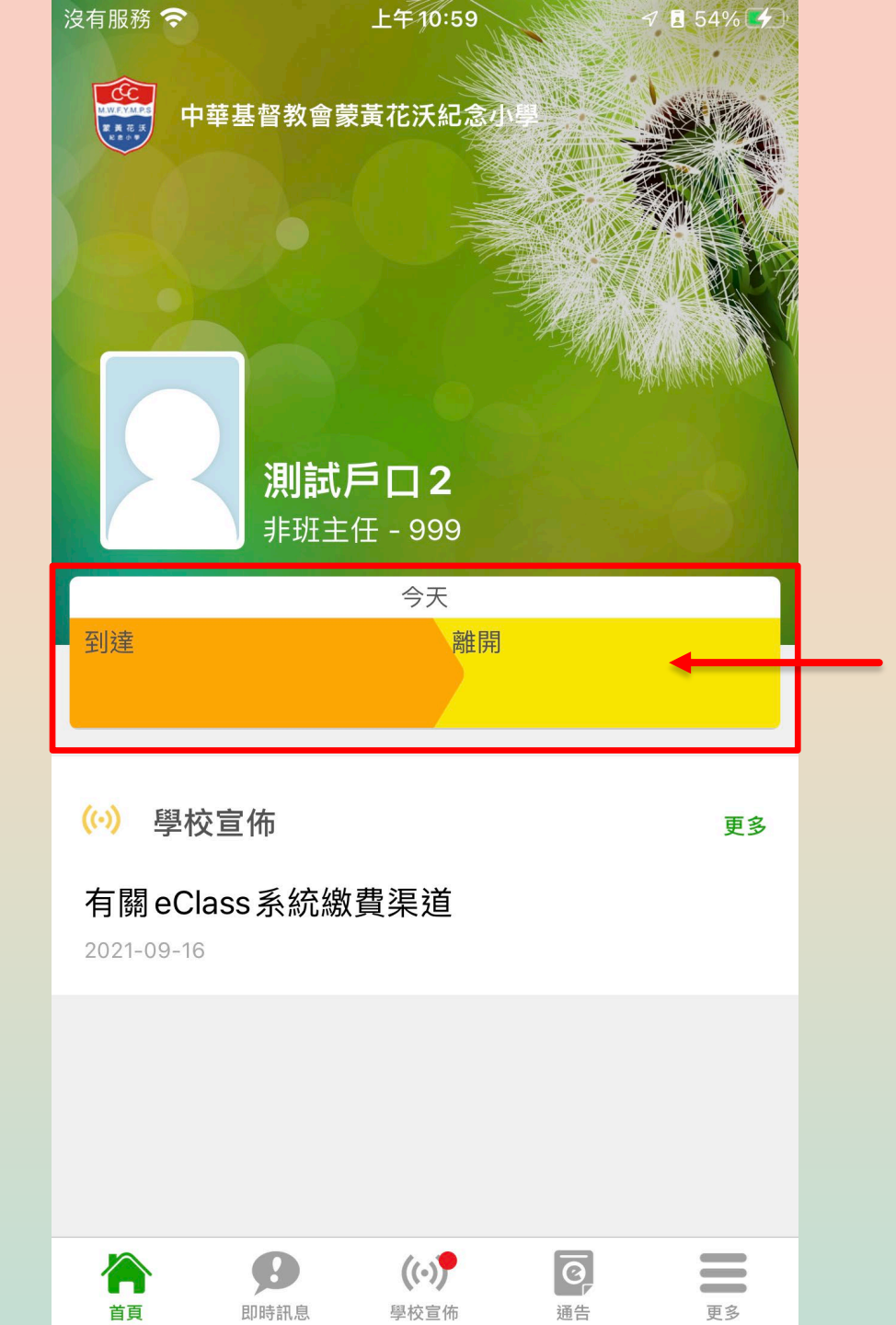

### 即日考勤狀況

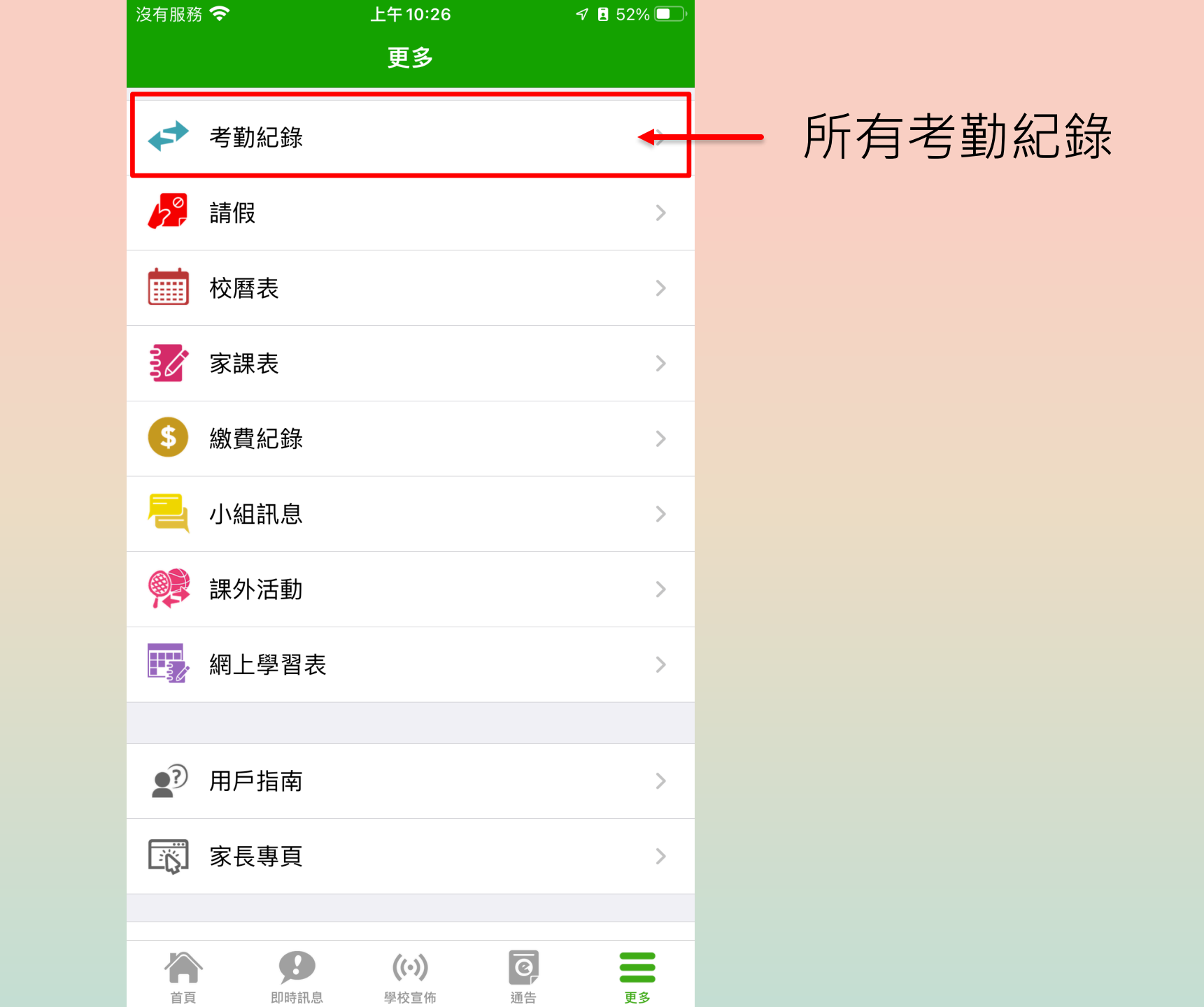

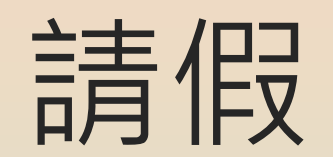

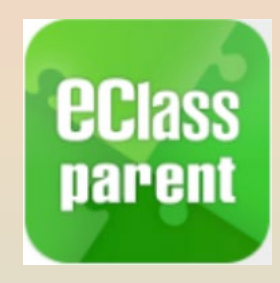

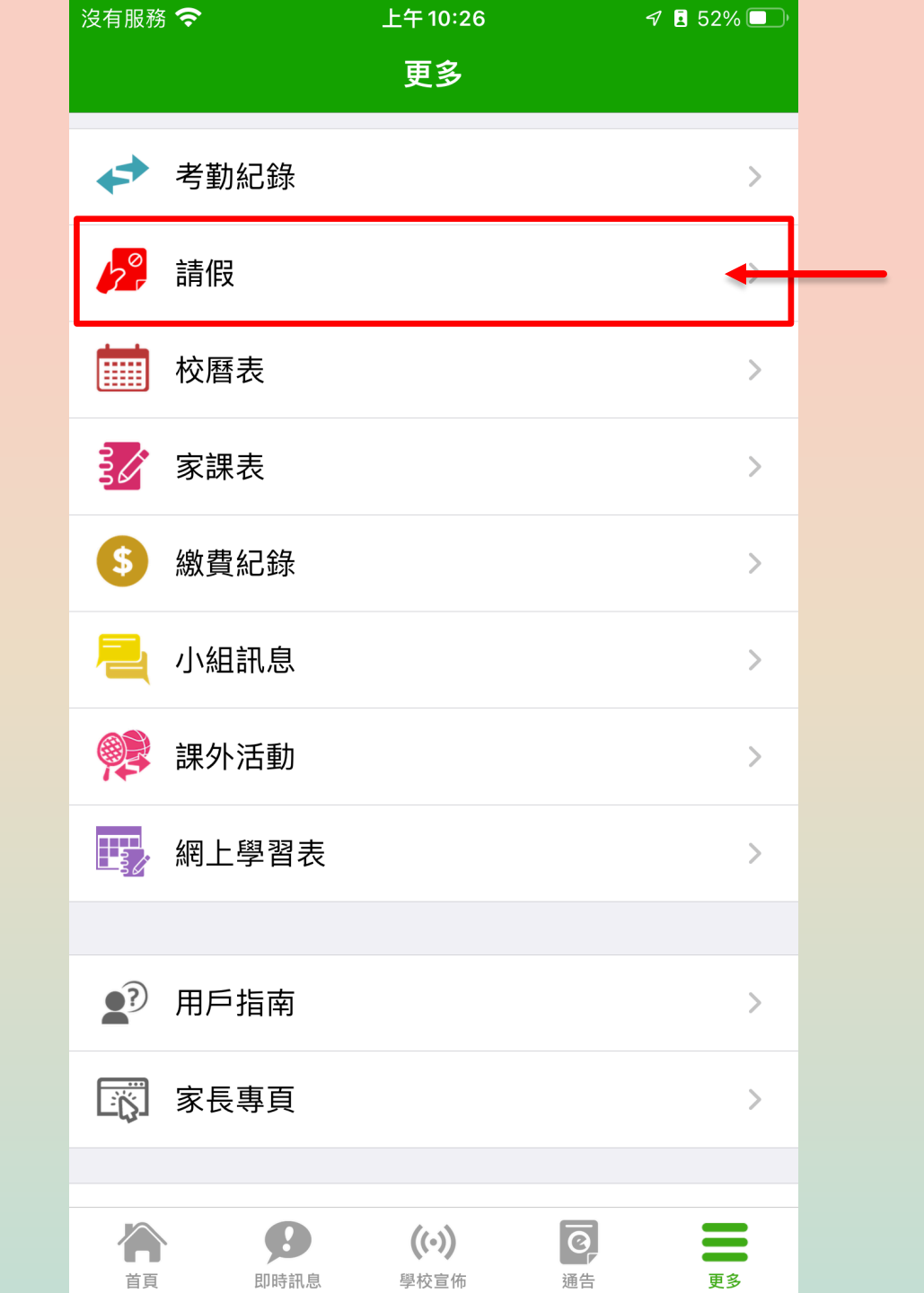

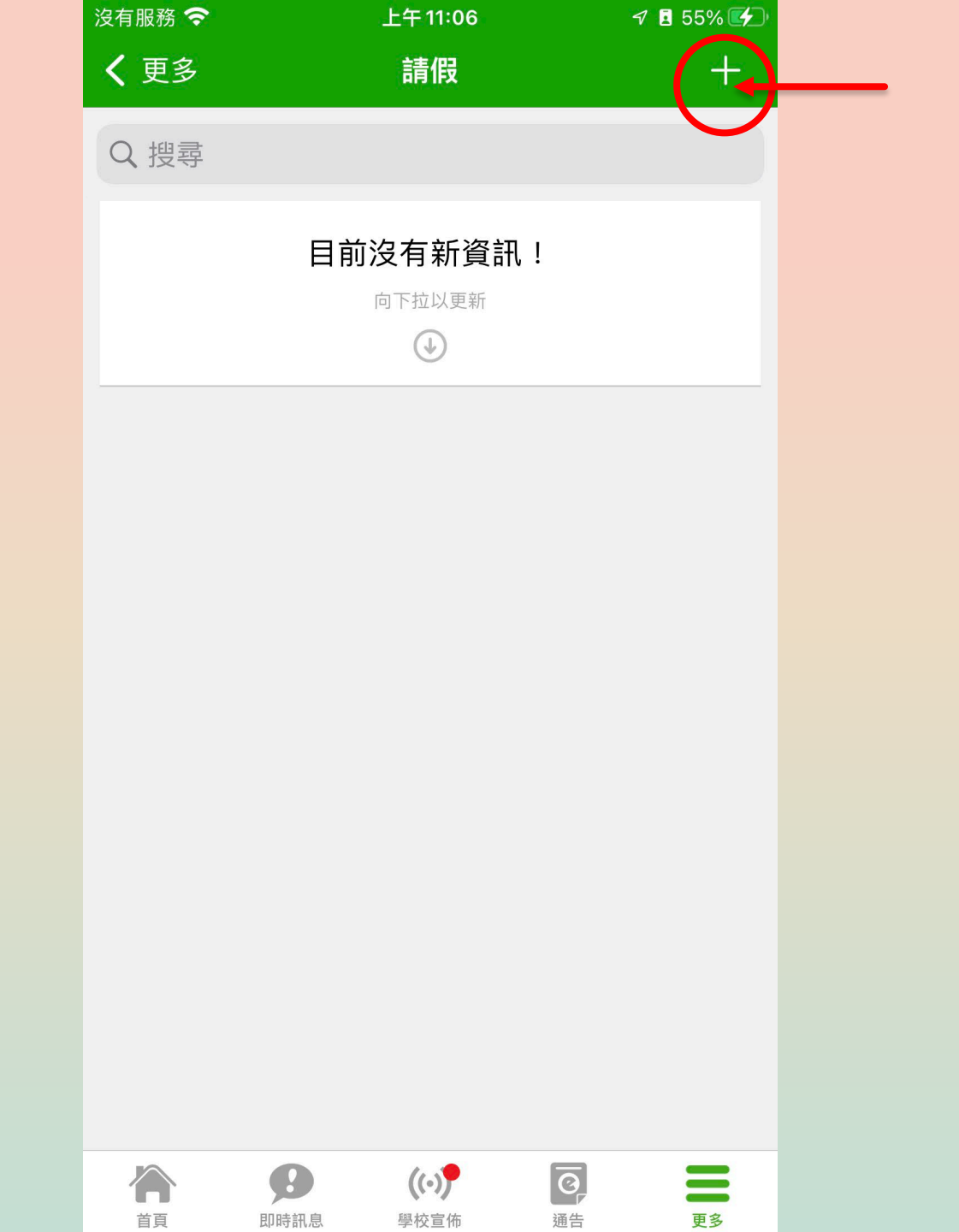

| 沒有服務 🗢           | 上午 11:10         | 7 🖪 55% 🗲          |
|------------------|------------------|--------------------|
| 取消               | 請假               | 呈送◀                |
| <b>測試</b><br>非班主 | <b>戶口2</b><br>注任 |                    |
| 由                | 2022年9月2日 (週五    | [) 全日              |
| 至                | 2022年9月2日 (週五    | [) 全日              |
| 日數               |                  | 1日                 |
|                  |                  |                    |
| 到屯門醫             | 院覆診              |                    |
|                  |                  | • <del>• • •</del> |
|                  |                  |                    |
| 證明文件             | =                |                    |
| 如有證明             |                  |                    |
|                  |                  |                    |
|                  |                  |                    |
|                  |                  |                    |
|                  |                  |                    |
|                  |                  |                    |

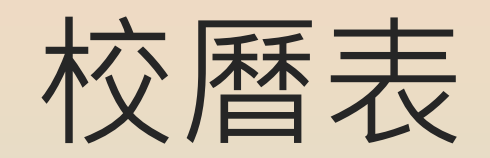

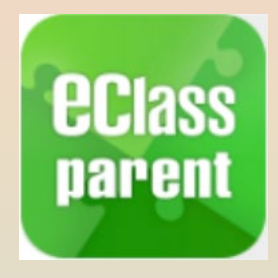

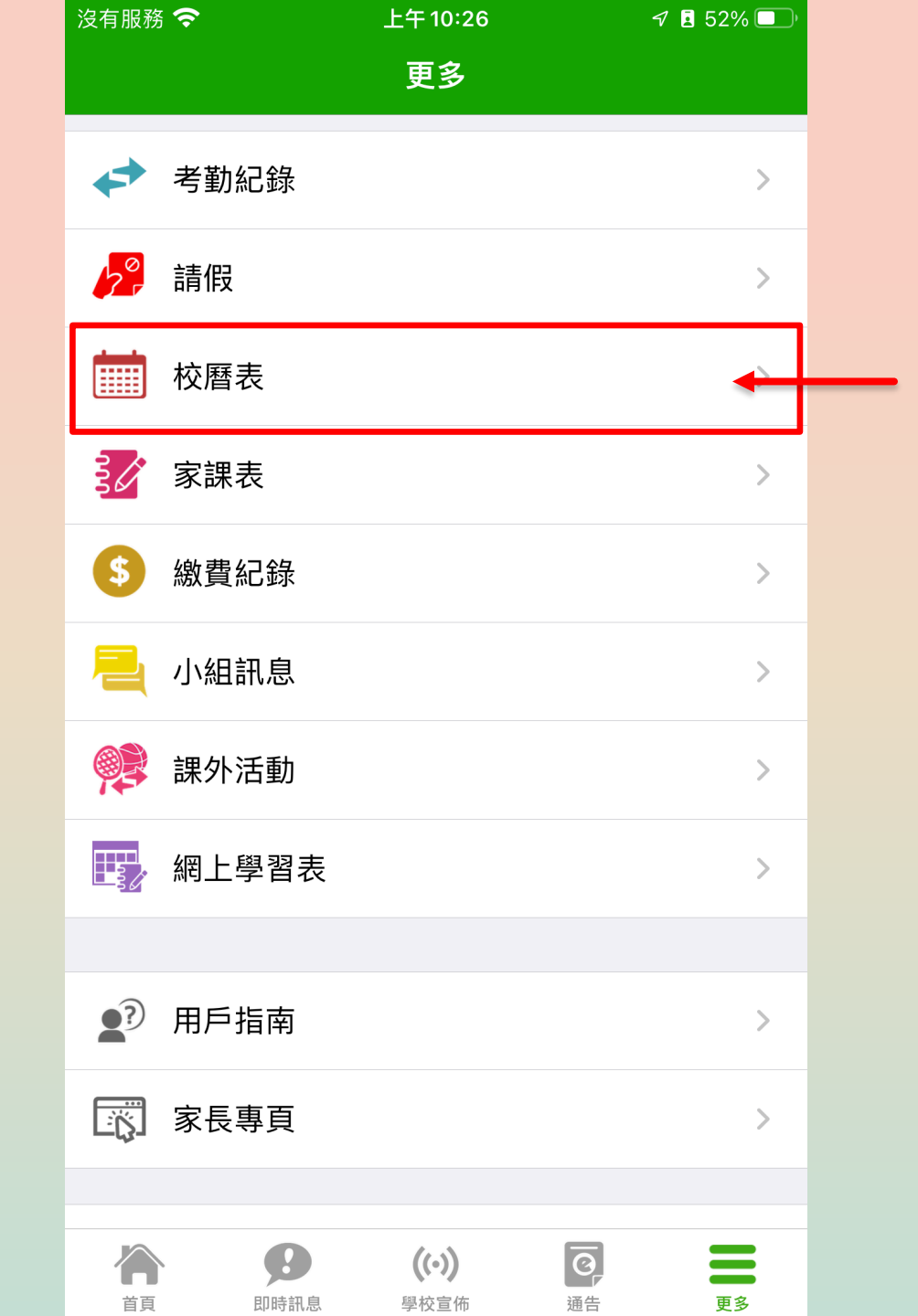

| 沒有服務 穼      |           |    | 下午 5:03       |    | 7 🖪 99% 💋 |    |  |  |
|-------------|-----------|----|---------------|----|-----------|----|--|--|
| <b>〈</b> 更多 |           |    | 校曆表           |    | 本月        |    |  |  |
| 週日          | 週一        | 週二 | 8月 2022<br>週三 | 週四 | 週五        | 週六 |  |  |
| 31          | 1         | 2  | 3             | 4  | 5         | 6  |  |  |
| 7           | 8         | 9  | 10            | 11 | 12        | 13 |  |  |
| 14          | 15        | 16 | 17            | 18 | 19        | 20 |  |  |
| 21          | 22        | 23 | 24            | 25 | <u>26</u> | 27 |  |  |
| 28          | 29        | 30 | 31            | 1  | 2         | 3  |  |  |
| 6           | 畢業傳光禮暨頒獎禮 |    |               |    |           |    |  |  |
| 11          | 結業禮       | >  |               |    |           |    |  |  |
| 15          | 暑假假期      | >  |               |    |           |    |  |  |
| 16          | 暑假假期      | >  |               |    |           |    |  |  |
| 17          | 暑假假期      | >  |               |    |           |    |  |  |
|             |           |    |               |    |           |    |  |  |

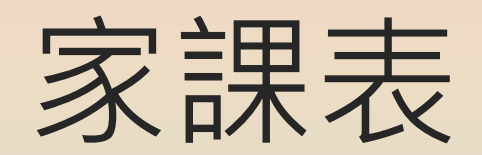

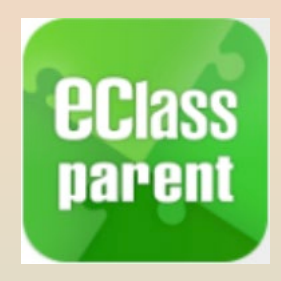

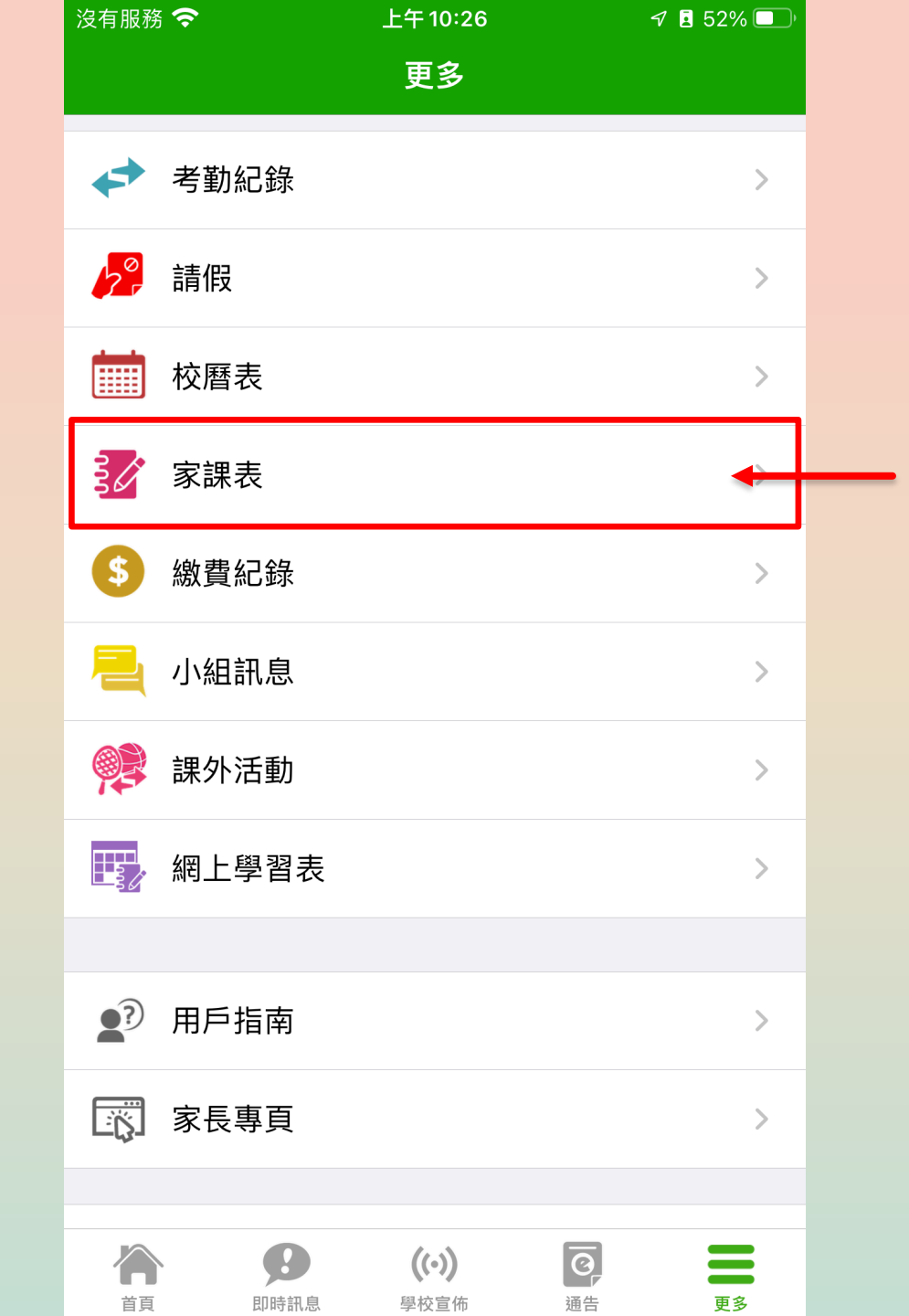

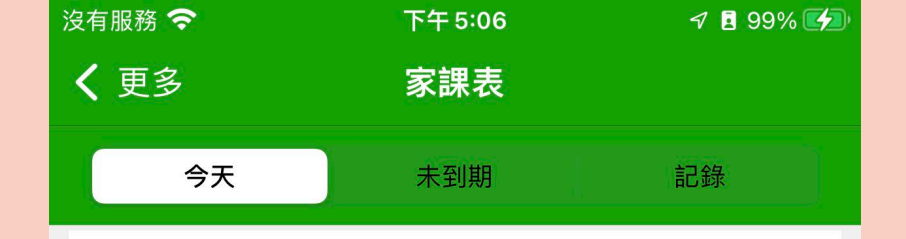

#### 今日課室日誌

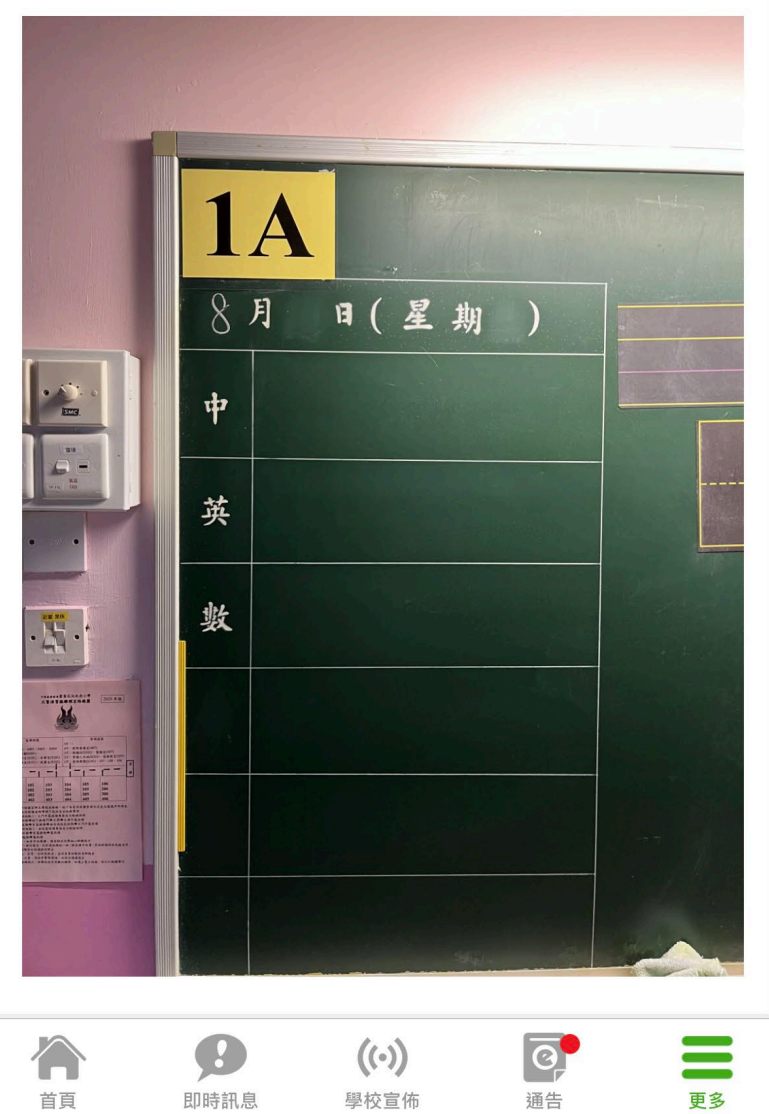

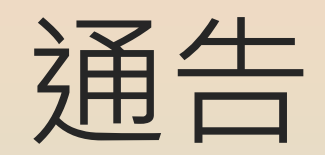

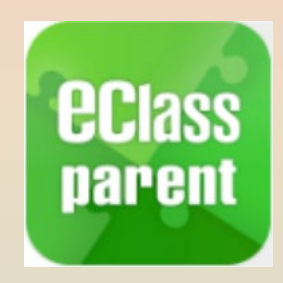

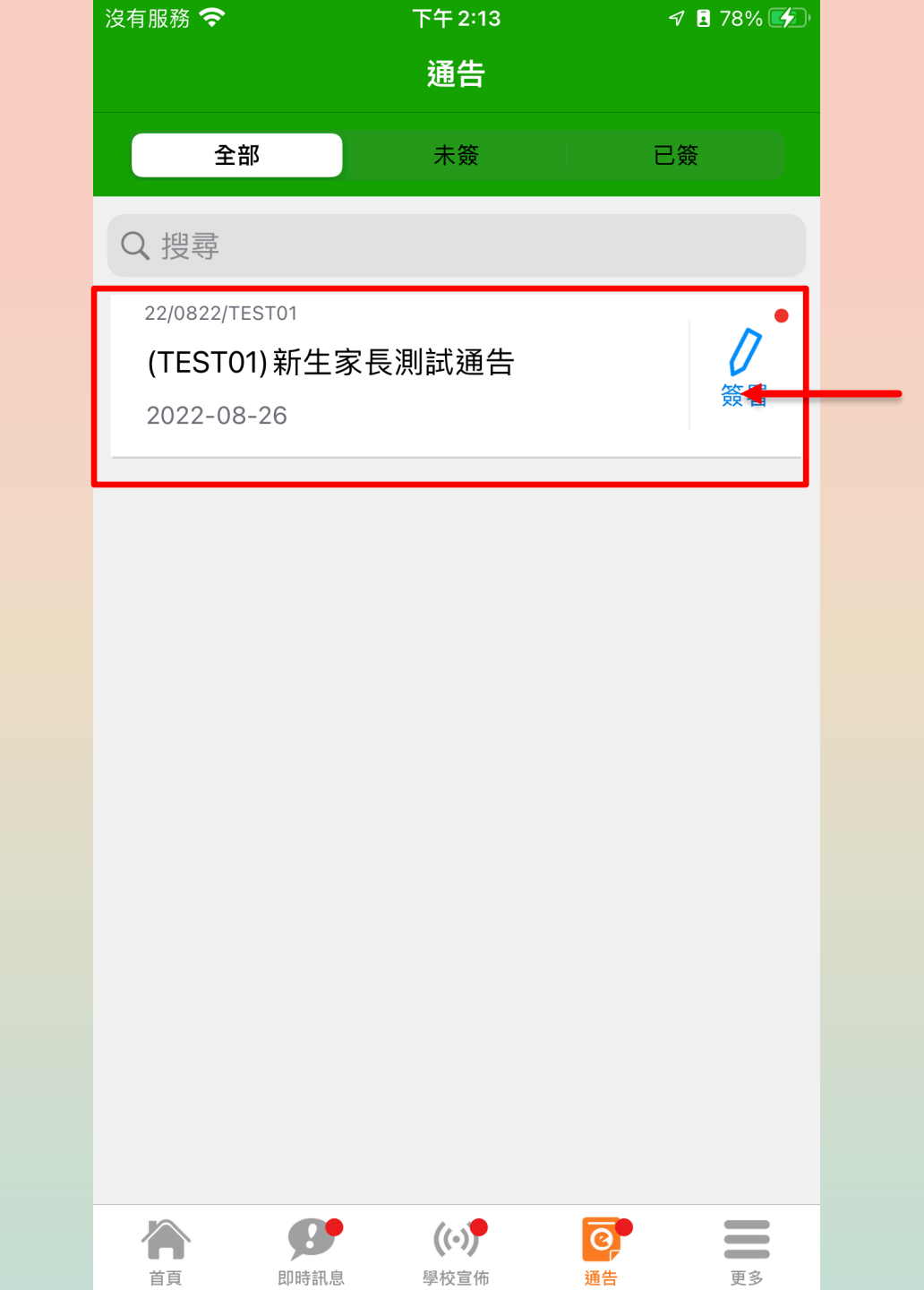

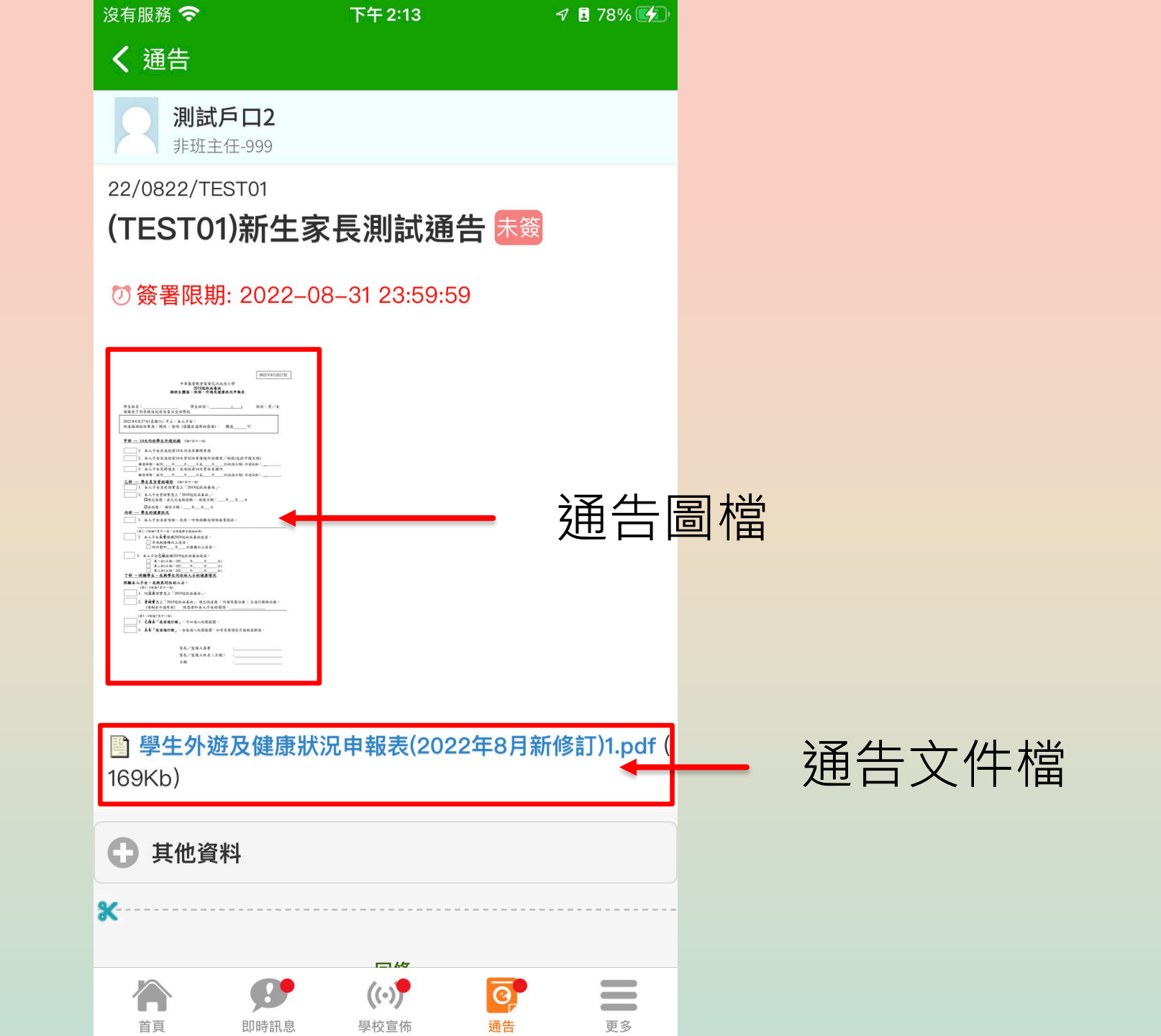

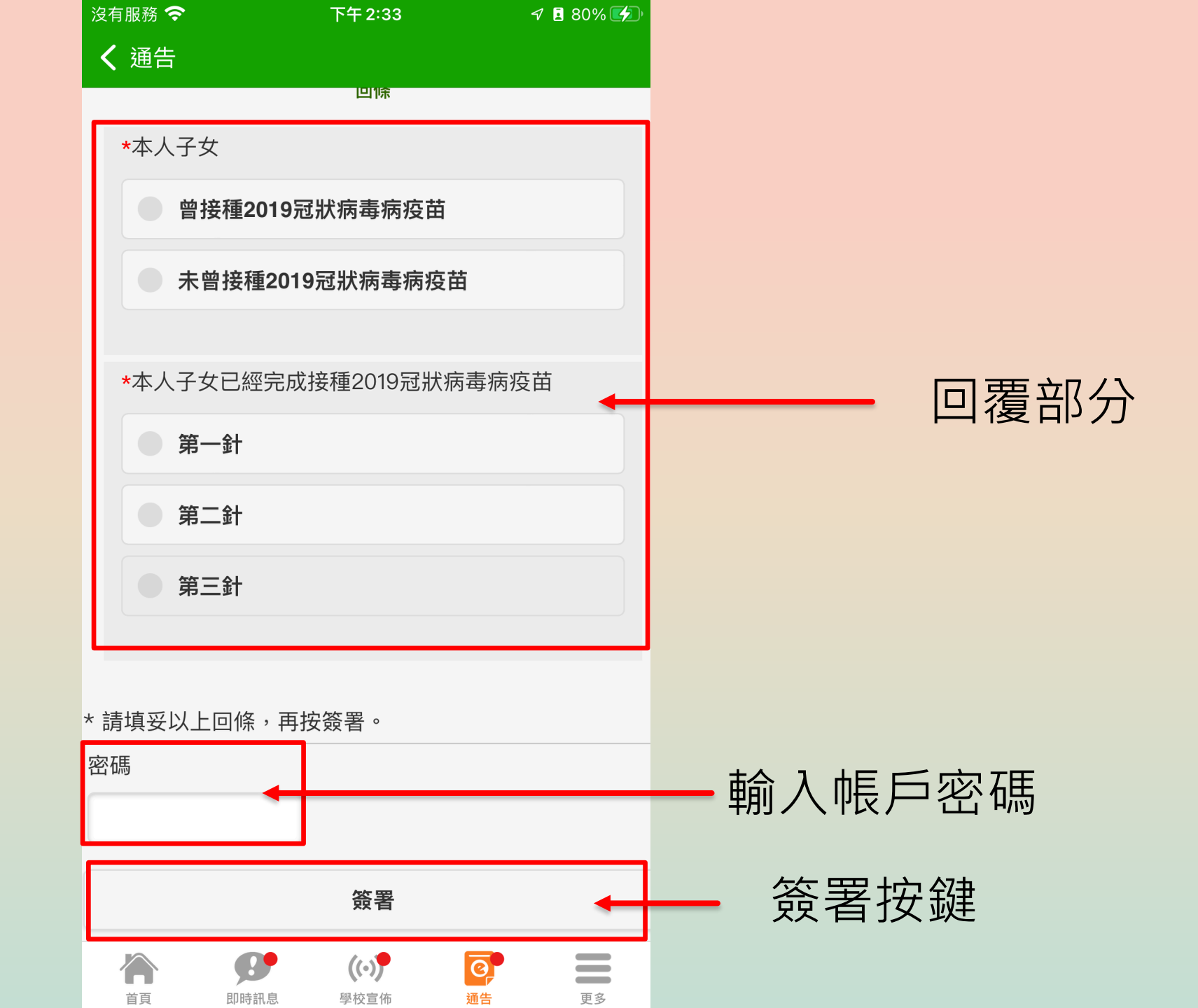

## 收費通告付款方式

### AlipayHK

### ●支付宝中国 (該公司將會收取繳費金額的1.2%作為手續費)

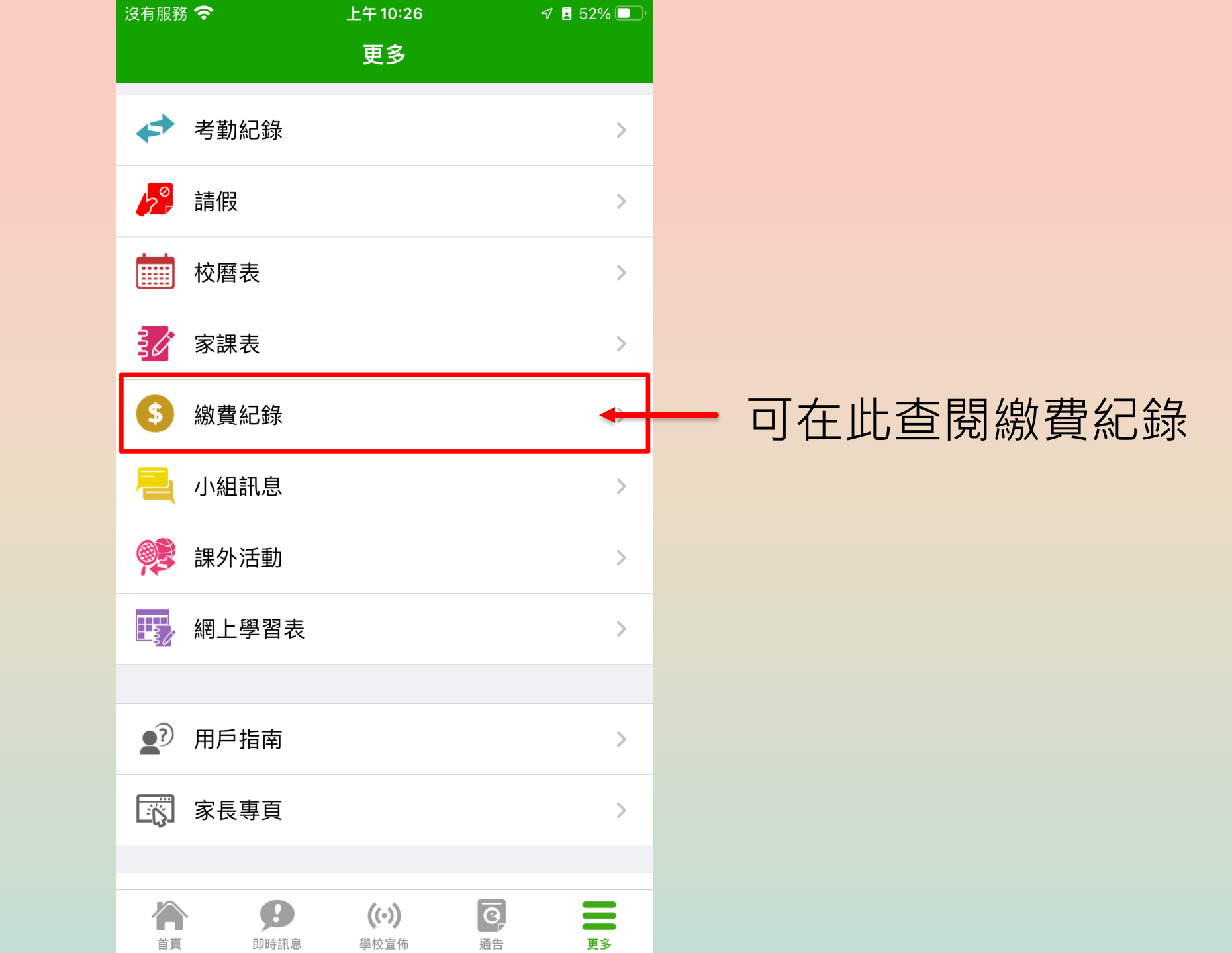

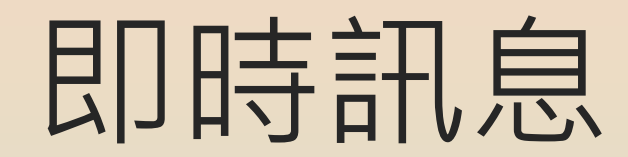

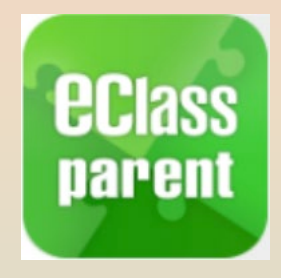

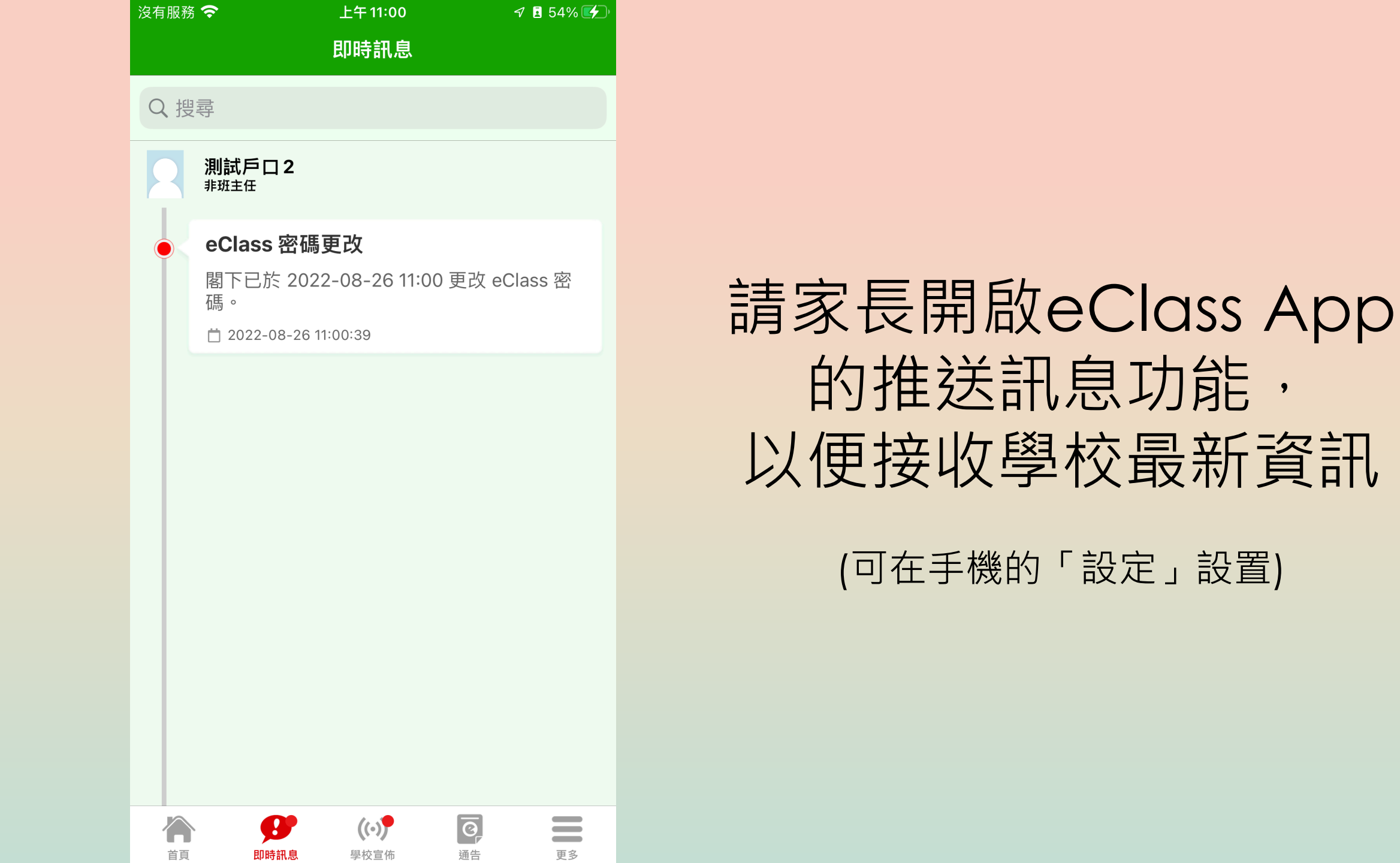

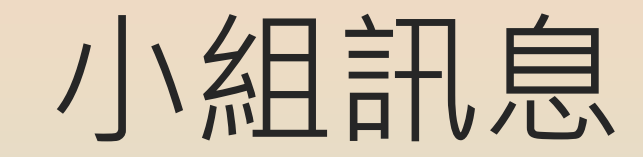

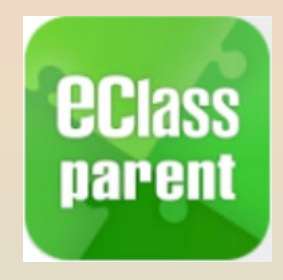

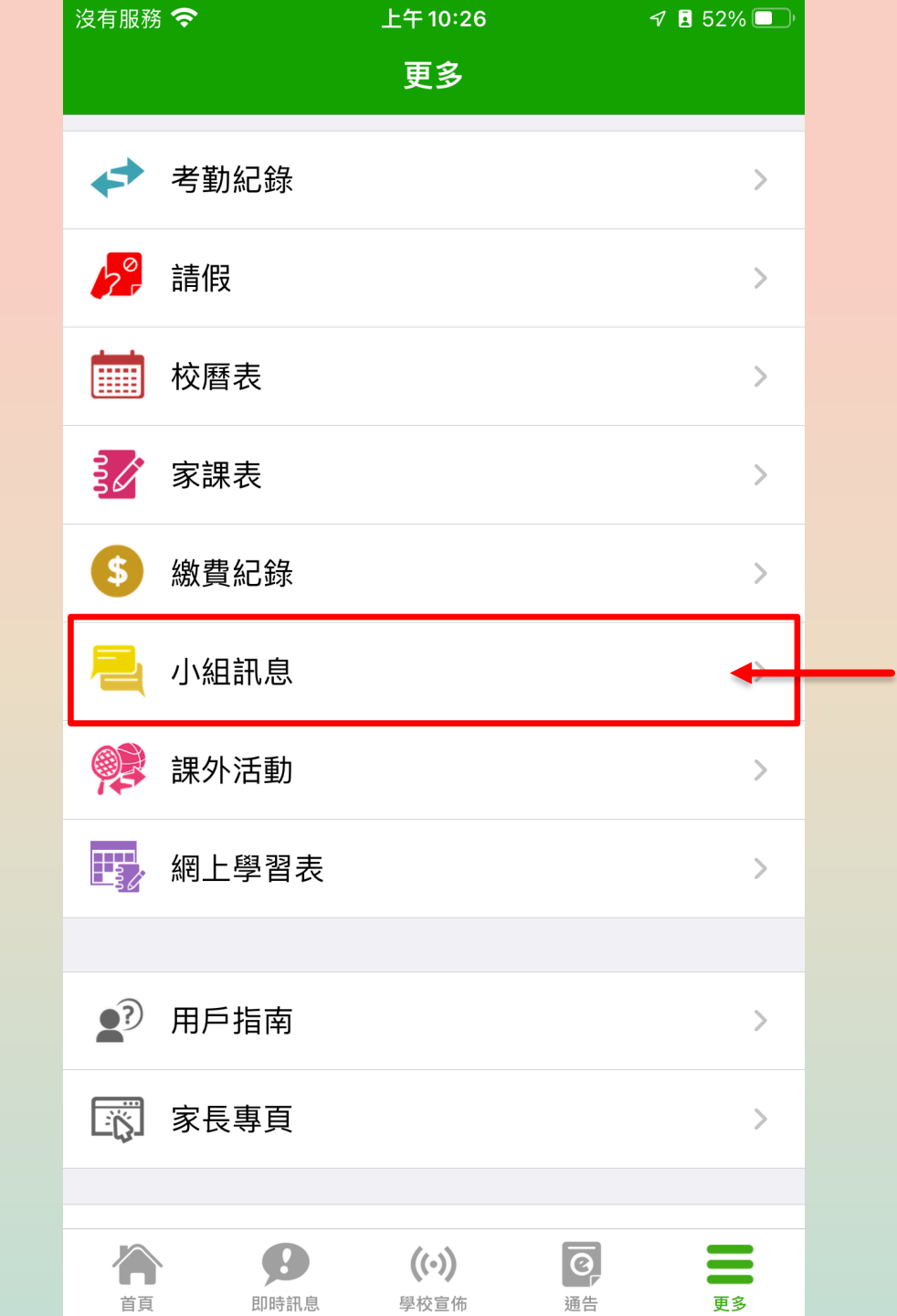

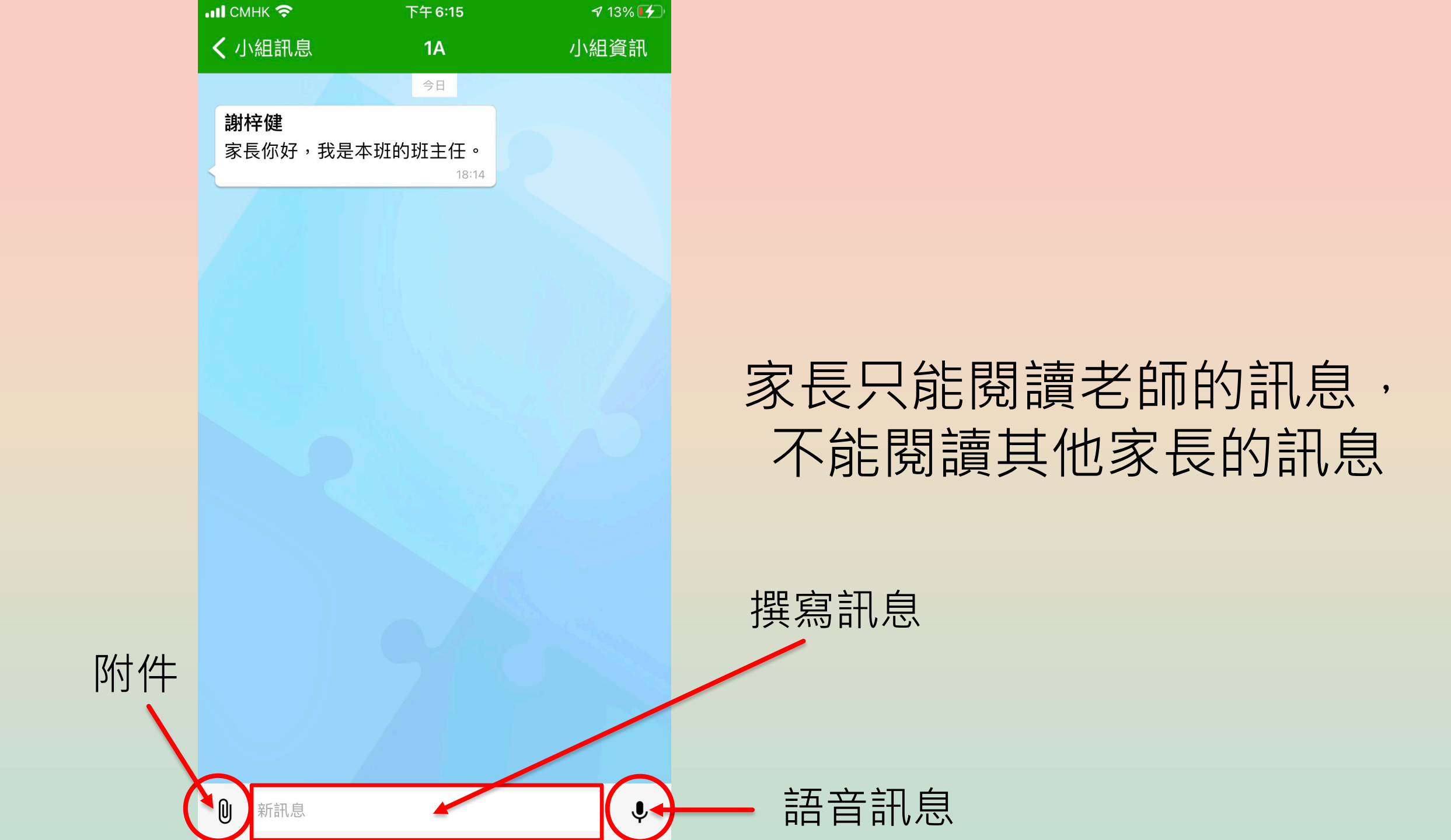

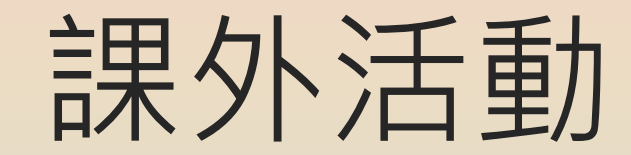

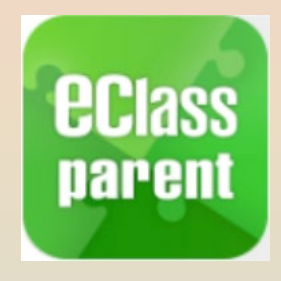

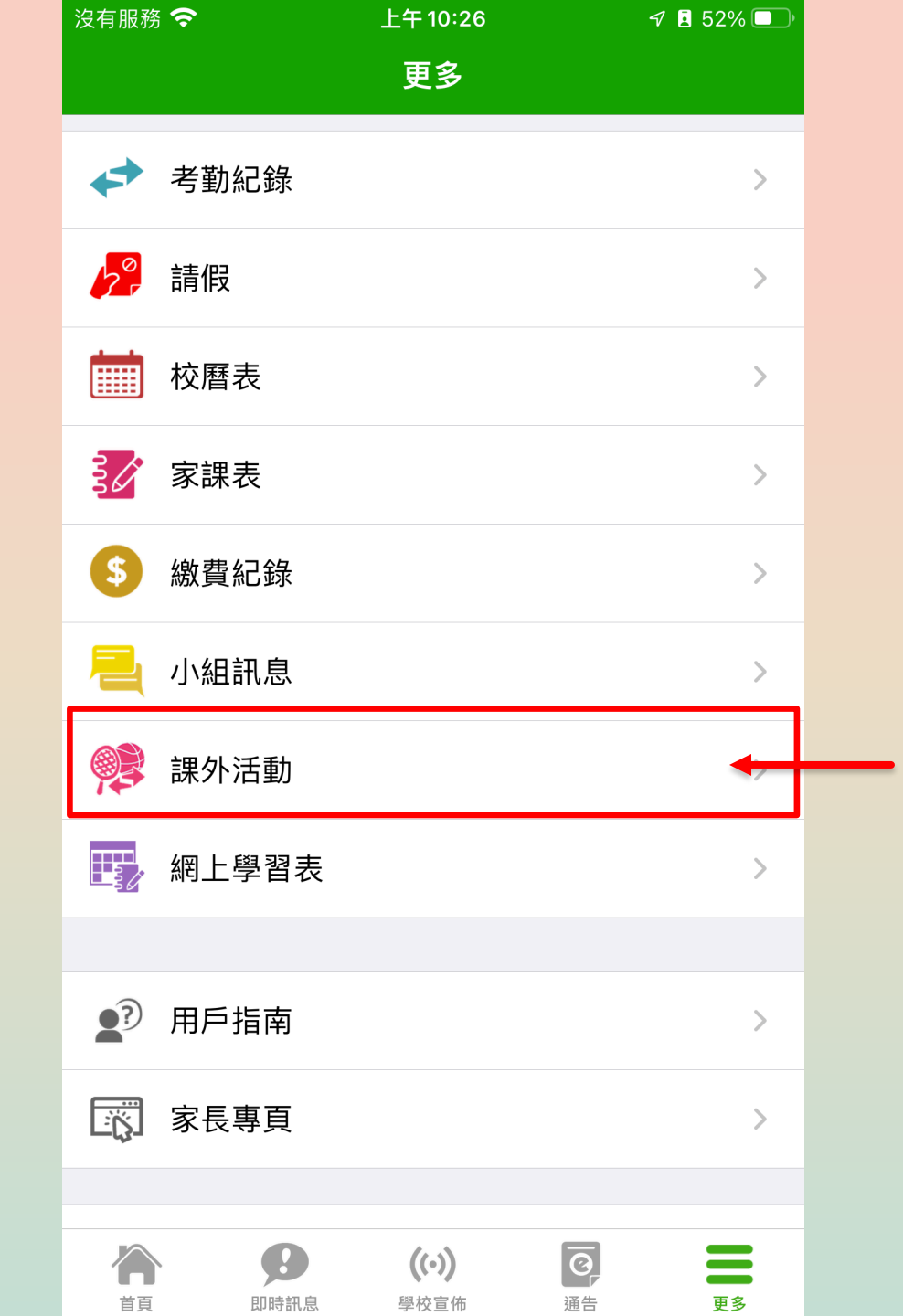

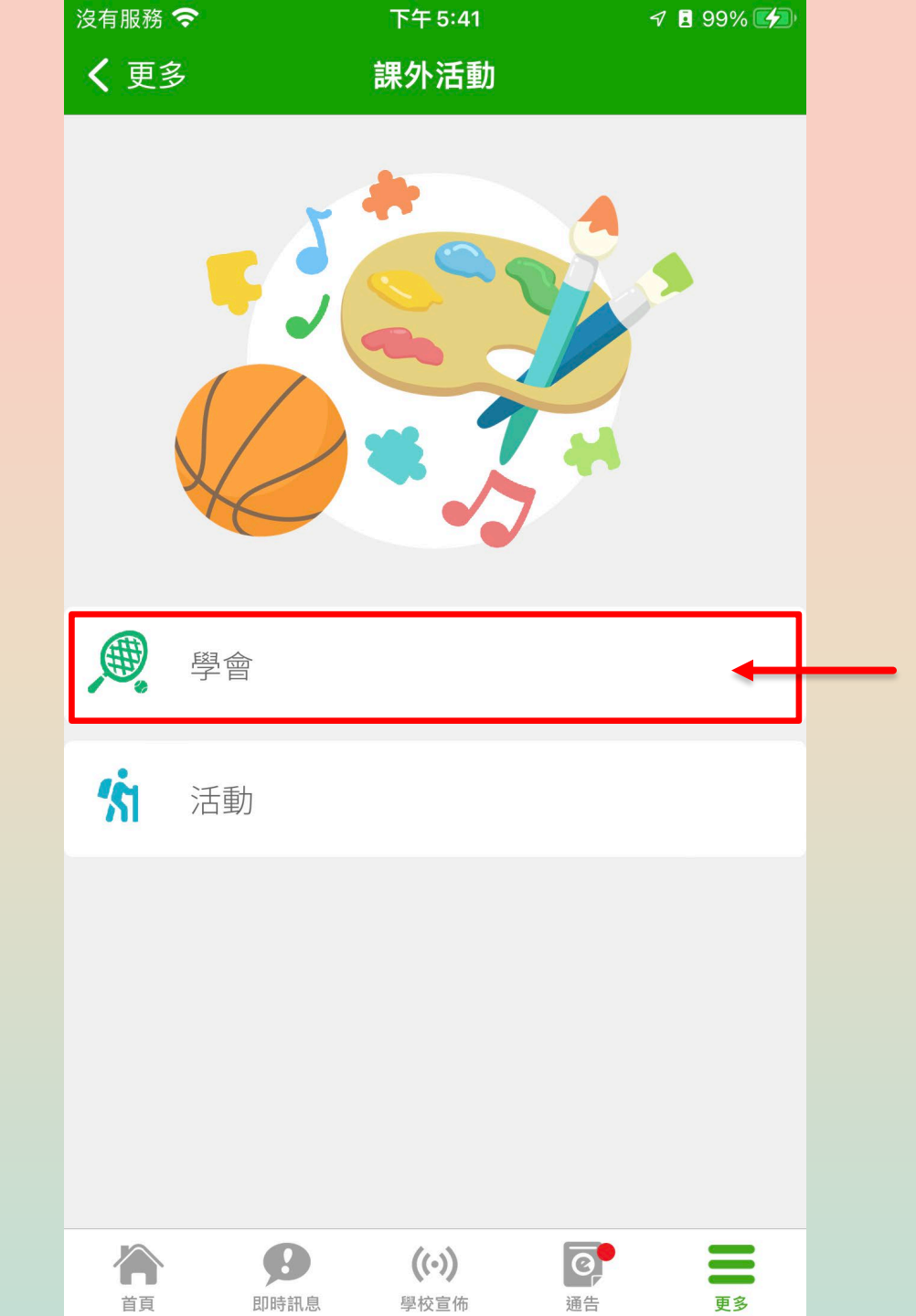

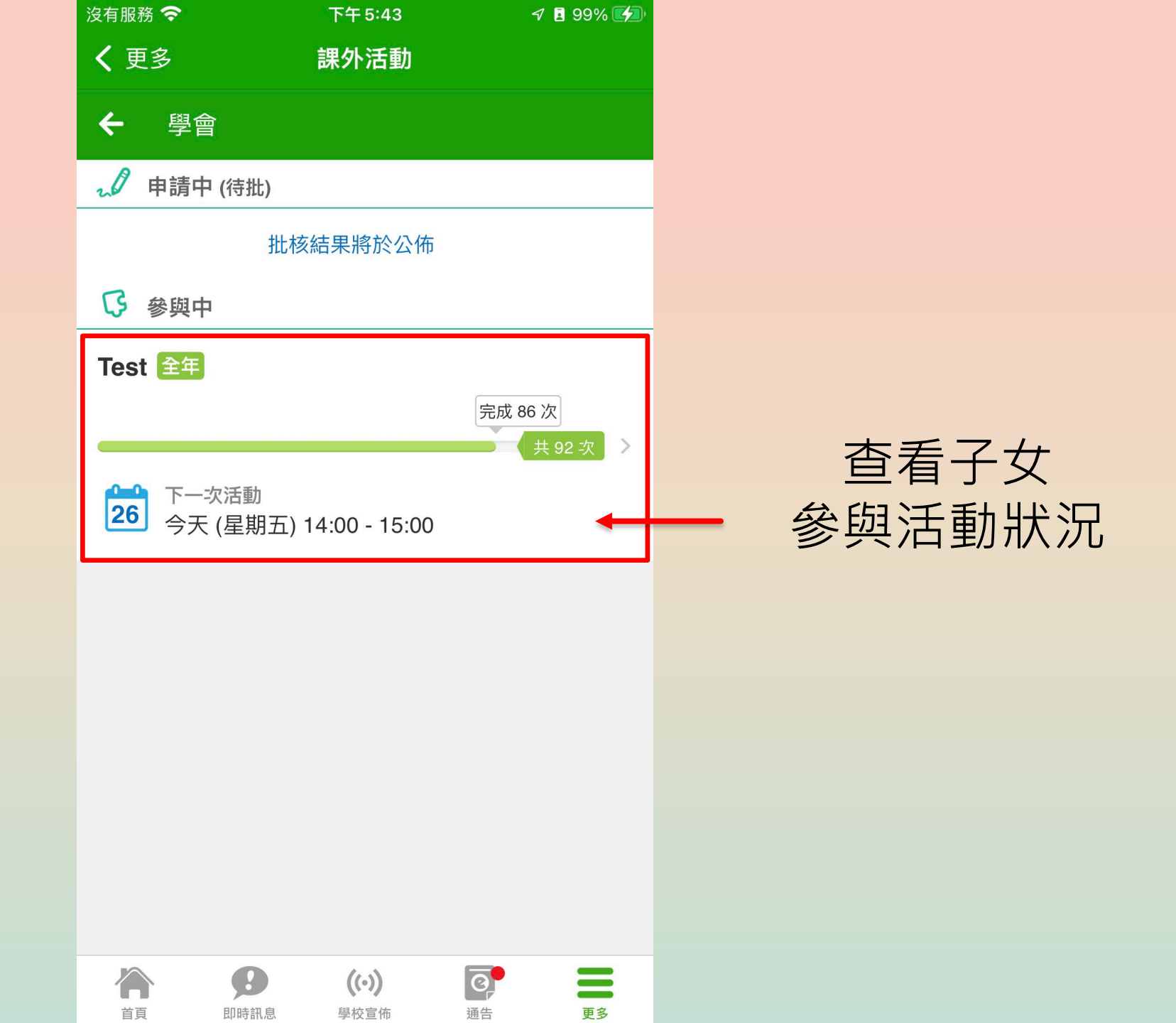

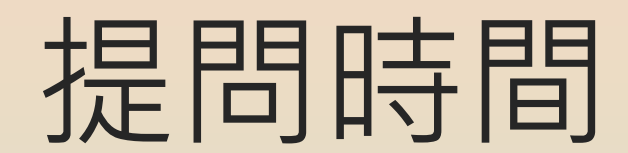

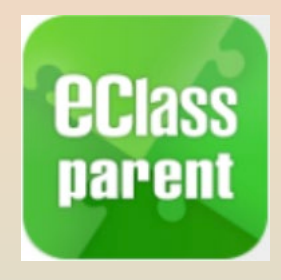

如日後對使用eClass有疑問, 歡迎家長到校或致電查詢